# H3C Comware 7 DRNIコンフィギュレーションガイド

New h3c Technologies Co.,Ltd.

http://www.h3c.com

Document version: 6W103-20200507 Product version: R5426P02 Copyright © 2020, New H3C Technologies Co., Ltd. and its licensors All rights reserved

本書のいかなる部分も、New H3C Technologies Co.,Ltd.の書面による事前の同意なしに、いかなる 形式または手段によっても複製または更新することはできません。

#### 商標

New H3C Technologies Co.,Ltd.の商標を除き、本書に記載されているすべての商標は、それぞれの所有者の商標または登録商標です。

#### 注意

本書に記載されている情報は、予告なしに変更されることがあります。このドキュメントに記載されて いるすべての内容(記述、情報、推奨事項を含む)は、正確であると考えられますが、明示的であるか 黙示的であるかを問わず、いかなる種類の保証もなく提供されています。H3Cは、本書に含まれてい る技術的または編集上の誤りまたは脱落に対して責任を負わないものとします。

## 内容

| DRNIの設定                                      | 4        |
|----------------------------------------------|----------|
| DRNIとは                                       | 4        |
| DRNIネットワークモデル                                | 4        |
| DRCP                                         | 5        |
| キープアライブとフェイルオーバーのメカニズム                       | 5        |
| MAD機構                                        | 6        |
| デバイスロールの計算                                   | 6        |
| DRNI MAD DOWN状態持続性                           | 7        |
| DRシステムのセットアッププロセス                            | 7        |
| DRNIスタンドアロンモード                               | 8        |
| 構成の整合性チェック                                   | 9        |
| DRNIシーケンス番号チェック                              | 12       |
| DRNIパケット認証                                   | 12       |
| DRNI故障処理機構                                   | 13       |
| 同時IPLおよびキープアライブリンク障害を処理するメカニズムズム             | 15       |
| プロトコルと標準                                     | 18       |
| 制約事項および注意事項:DRNI設定                           | 18       |
| ソフトウェアのバージョン要件                               | 18       |
| DRNI配置                                       | 18       |
| 他の機能との互換性                                    | 19       |
| DRNIタスクの一覧                                   | 21       |
| DRシステム設定の構成                                  | 22       |
| DRシステムのMACアドレスの設定                            |          |
| DRシステム番号の設定                                  |          |
| DRシステムプライオリティの設定                             |          |
| デバイスのDRロールプライオリティの設定                         |          |
| DRメンバーデバイスでのDRNIスタンドアロンモードのイネーブル化            |          |
| DRキープアライブ設定の構成                               |          |
| DRキープアライブ設定の制限事項およびガイドライン                    |          |
| DRキープアライブパケットパラメータの設定                        |          |
| DRキープアライブインターバルおよびタイムアウトタイマーの設定              |          |
| DRNI MADの設定                                  |          |
| このタスクについて                                    | 26       |
| ネットワークインターフェイスでのデフォルトのDRNI MAD動作の設定          | 27       |
| PRNI MADIによるシャットダウンアクションからのインターフェイスの除外       | 28       |
| DRNI MADICはるシャットダウンアクションからすべての論理インターフェイスを除   | かします。 29 |
| DRシステムが分割されたときにDRNI MADによってシャットダウンされるインター    | フェイスの指   |
| 定                                            |          |
| DRNI MAD DOWN状態の永続性のイネーブル化                   |          |
| DRインターフェイスの設定                                |          |
| レイヤ2集約インターフェイスまたはVXLANトンネルインターフェイスをIPPとして指定す | ·a       |
| ダウンしているシングルホームデバイスのMACアドレスエントリをIPPが保持できるよう   | にする      |
| 設定整合性チェックのモードの設定                             |          |
| 設定の一貫性チェックのディヤーブル化                           |          |
| IPPまたはDRインターフェイスでの短いDRCPタイムアウトタイマーのイネーブル化    |          |
| IPLダウンイベントの原因を識別するためのキープアライブホールドタイマーの設定      |          |
| DRシステムの自動復旧の設定                               |          |
| データ復元間隔の設定                                   |          |
| DRNIシーケンス番号チェックのイネーブル化                       |          |
| · · · · · · · · · · · · · · · · · · ·        |          |

| DRNIパケット認証のイネーブル化                   | 37 |
|-------------------------------------|----|
| DRNIの表示とメンテナンス                      | 37 |
| DRNIの設定例                            | 39 |
| 例:基本的なDRNI機能の設定                     |    |
| 例:DRシステムでのレイヤ3ゲートウェイの設定             | 44 |
| 例:DRシステムでのIPv4およびIPv6 VLANゲートウェイの設定 | 55 |

# **DRNIの**設定

# DRNIとは

Distributed Resilient Network Interconnect(DRNI)は、マルチシャーシリンク集約によって、2つの物理デバイスを1つのシステムに仮想化します。

### DRNIネットワークモデル

図1に示すように、DRNIは2つのデバイスを仮想化して分散リレー(DR)システムにしま す。このシステムは、マルチシャーシ集約リンクを介してリモート集約システムに接続され ています。リモート集約システムに対して、DRシステムは1つのデバイスです。

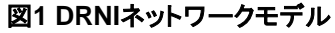

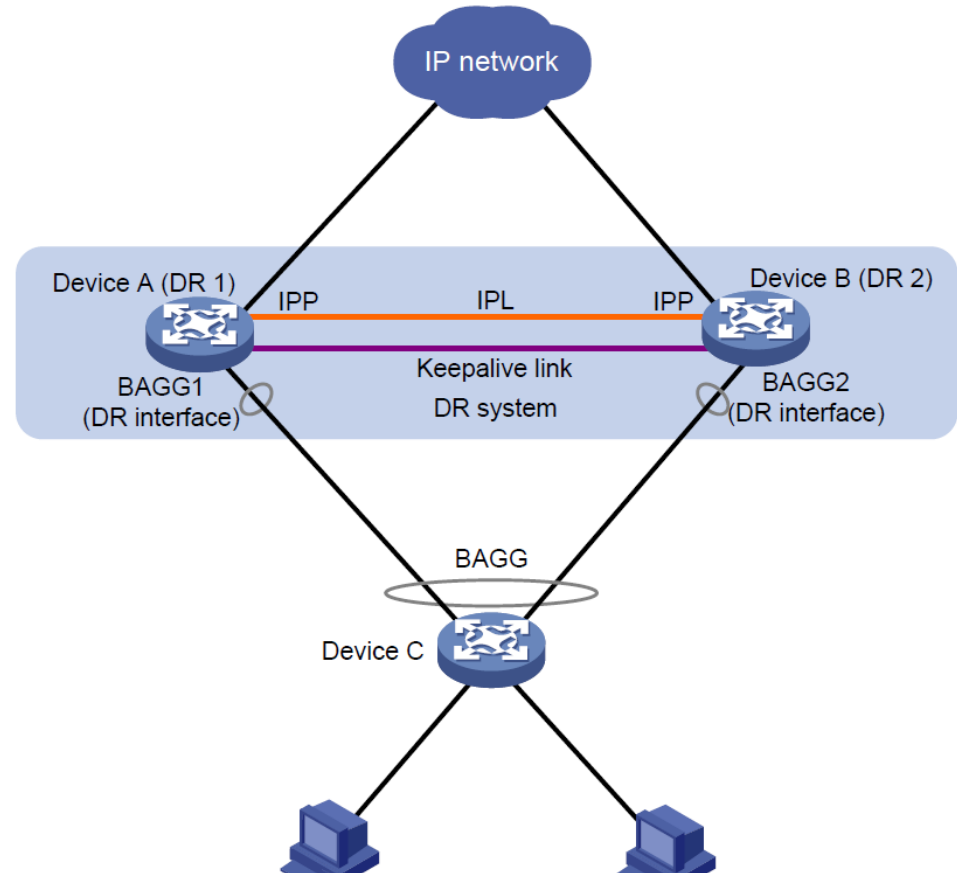

DRメンバーデバイスは、互いにDRピアです。集中型トラフィック処理を必要とする機能 (スパニングツリーなど)の場合、DRメンバーデバイスには、DRロールプライオリティに基 づいてプライマリまたはセカンダリロールが割り当てられます。セカンダリDRメンバーデ バイスは、これらの機能のトラフィックをプライマリDRメンバーデバイスに渡して処理しま す。DRシステム内のDRメンバーデバイスが同じDRロールプライオリティを持つ場合、ブ リッジMACアドレスの小さいデバイスがプライマリロールに割り当てられます。

DRNIは、各DRメンバーデバイスに対して次のインターフェイスロールを定義します。

- DRインターフェイス: リモート集約システムに接続されたレイヤ2集約インターフェ イス。同じリモート集約システムに接続されたDRインターフェイスは、1つのDRグ ループに属します。図1では、デバイスAのブリッジ集約1とデバイスBのブリッジ集 約2が同じDRグループに属しています。DRグループ内のDRインターフェイスはマ ルチシャーシ集約リンクを形成します。
- ポータル内ポート(IPP): 内部制御のためにDRピアに接続されているインターフェ イスです。各DRメンバーデバイスには1つのIPPのみがあります。DRメンバーデバ イスのIPPは、DRNIプロトコルパケットおよびデータパケットを、これらの間に確立 されたポータル内リンク(IPL)を介して送信します。DRシステムには1つのIPLのみ があります。

DRメンバーデバイスは、キープアライブリンクを使用して互いの状態を監視します。キープ アライブメカニズムの詳細については、「キープアライブおよびフェールオーバーメカニズム」 を参照してください。

デバイスがDRシステム内のDRメンバーデバイスの1つだけに接続されている場合、そのデバイスはシングルホームデバイスです。

### DRCP

DRNIでは、マルチシャーシリンクの集約にIEEE P802.1AX Distributed Relay Control Protocol(DRCP)が使用されます。DRCPはIPL上で実行され、Distributed Relay Control Protocol Data Unit(DRCPDUs)を使用して、IPPおよびDRインターフェイスからDRNI設定をアドバタイズします。

#### DRCP操作機構

DRNI対応デバイスは、次の目的でDRCPDUsを使用します。

- DRインターフェイスを介してDRCPDUsを交換し、DRシステムを形成できるかどうか を判断します。
- IP Pを介してDRCPDUsを交換し、IPL状態をネゴシエートします。

#### DRCPタイムアウトタイマー

DRCPはタイムアウトメカニズムを使用して、ピアインターフェイスがダウンしていると判断する前に、IPPまたはDRインターフェイスがDRCPDUsを受信するまで待機する時間を指定します。このタイムアウトメカニズムには、次のタイマーオプションがあります。

- 短いDRCPタイムアウトタイマー(3秒に固定)。このタイマーが使用される場合、ピアインターフェイスは1秒ごとに1つのDRCPDUを送信します。
- 長いDRCPタイムアウトタイマー(90秒に固定)。このタイマーを使用する場合、ピア インターフェイスは30秒ごとに1つのDRCPDUを送信します。

短いDRCPタイムアウトタイマーを使用すると、DRメンバーデバイスは、長いDRCPタイ ムアウトタイマーよりも迅速にピアインターフェイスダウンイベントを検出できます。ただし、 この利点は帯域幅とシステムリソースを犠牲にします。

セカンダリDRメンバーデバイスがプライマリデバイスの状態をモニタするには、DRメンバ ーデバイス間にレイヤ3キープアライブリンクを確立する必要があります。 DRメンバーデバイスは、定期的にキープアライブパケットをキープアライブリンクを介し て送信します。キープアライブタイムアウトタイマーの期限が切れたときに、DRメンバー デバイスがピアからキープアライブパケットを受信していない場合、キープアライブリンク がダウンしていると判断します。キープアライブリンクとIPLの両方がダウンしている場合、 DRメンバーデバイスはその役割に応じて動作します。

- そのロールがプライマリの場合、デバイスはアップDRインターフェイスがある限 りそのロールを保持します。すべてのDRインターフェイスがダウンの場合、その ロールはNoneになります。
- ロールがセカンダリの場合、デバイスはプライマリのロールを引き継ぎ、アップDR インターフェイスがある限りロールを保持します。すべてのDRインターフェイスがダ ウンしている場合、そのロールはNoneになります。

Noneロールを持つデバイスは、キープアライブパケットを送受信できません。キープアラ イブリンクはダウン状態のままです。

IPLがアップしているときにキープアライブリンクがダウンしている場合、DRメンバーデバ イスはキープアライブリンクの問題をチェックするように要求します。

IPLがダウンしている間にキープアライブリンクがアップしている場合、DRメンバーデバイスは、キープアライブパケットの情報に基づいてプライマリデバイスを選択します。

### MAD機構

キープアライブリンクがアップしている間にIPLがダウンすると、マルチアクティブコリジョ ンが発生します。ネットワークの問題を回避するために、DRNI MADはセカンダリDRメン バーデバイス上のすべてのネットワークインターフェイス(手動または自動で除外された インターフェイスを除く)をシャットダウンします。

IPLが起動すると、セカンダリDRメンバーデバイスは遅延タイマーを開始し、プライマリ DRメンバーデバイスからテーブルエントリ(MACアドレスエントリおよびARPエントリを含 む)の復元を開始します。遅延タイマーが期限切れになると、セカンダリDRメンバーデバ イスは、DRNI MAD DOWN状態にあるすべてのネットワークインターフェイスを起動しま す。

### デバイスロールの計算

DRメンバーデバイスのロールは、primary、secondary、またはnoneのいずれかです。

DRNIは、次のプロセスを使用して、各DRメンバーデバイスのロールを決定します。

- 1. 最初は、各DRメンバーデバイスがDRシステムに参加するか、DRNI設定を 使用してリブートしたときに、noneロールが割り当てられます。
- IPLがアップしている場合、DRメンバーデバイスはIPLを介してDRCPDUsを交換し、 どのデバイスがプライマリの役割を担うかを決定します。
  - a. 計算前のデバイスロール。1つのデバイスがすでにプライマリロールを持っている場合、プライマリデバイスはそのロールを保持します。
  - b. DRNI MAD DOWN状態。1つのデバイスがネットワークインターフェイスを DRNI MAD DOWN状態にしていない場合、そのデバイスがプライマリデバイ スになります。
  - c. ヘルス状態。より健全なデバイスが主要な役割を果たします。

- **d.** DRロールプライオリティ。DRロールプライオリティの高いデバイスがプライマリロ ールを担います。
- e. ブリッジMACアドレス。ブリッジMACアドレスが小さいデバイスがプライマリの役 割を果たします。

選択に失敗したデバイスは、アップ状態のDRインターフェイスがある場合、セカンダリの役割を果たします。デバイスがアップ状態のDRインターフェイスを持たない場合、その役割はnoneです。

- **3.** IPLがダウンしている場合、各DRメンバーデバイスはローカルDRインター フェイスの可用性を検査します。
  - すべてのローカルDRインターフェイスがダウンしている場合、DRメンバーデバイ スはロールをnoneに変更します。
  - アップ状態のDRインターフェイスが1つ以上ある場合、DRメンバーデバイスは そのロールを変更しません。
- **4.** キープアライブリンクがアップしている場合、DRメンバーデバイスはリンクを介して キープアライブパケットを交換し、ロールを決定します。
  - 一方のDRメンバーデバイスのロールがnoneである場合、もう一方のDR メンバーデバイスはプライマリロールを保持するか、セカンダリからプライ マリにロールを変更します。
  - どちらのデバイスにもnoneロールがない場合、DRメンバーデバイスは、IPLの 場合と同様にロールをネゴシエートします。
- **5.** IPLとキープアライブリンクの両方がダウンしている場合、使用可能なDRインターフェイスがあれば、DRメンバーデバイスがプライマリの役割を果たします。

### DRNI MAD DOWN状態持続性

次の一連のイベントが発生した後に両方のDRインターフェイスがアップ状態になっている 場合は、両方のDRメンバーデバイスがプライマリの役割を果たすことがあります。

- キープアライブリンクがアップしている間、IPLはダウンします。その後、DRNI MADは、DRNI MADによるシャットダウンアクションから除外されたものを除き、 セカンダリDRメンバーデバイス上のすべてのネットワークインターフェイスをシャ ットダウンします。
- キープアライブリンクもダウンします。次に、セカンダリDRメンバーデバイスは、 DRNI MAD DOWN状態のネットワークインターフェイスを起動し、そのロール をプライマリに設定します。

DRNI MAD DOWN状態の永続性は、IPLがダウンしている間にキープアライブリンクが ダウンするために発生するマルチアクティブ状況で発生する可能性のある転送問題を回 避するのに役立ちます。

### DRシステムのセットアッププロセス

図2に示すように、2つのデバイスは次の動作を実行してDRシステムを形成します。

- 1. DRCPDUsをIPLで相互に送信し、DRCPDUsを比較して、DRシステムのスタック 可能性とデバイスの役割を決定します。
  - a. DRシステム設定を比較します。同じDRシステムMACアドレスとシステムプライ

オリティ、および異なるDRシステム番号を持つデバイスは、DRシステムを形成 できます。

- b.「デバイスロールの計算」の説明に従って、デバイスロールを決定します。
- c. 構成の一貫性チェックを実行します。詳細は、「構成の一貫性チェック」 を参照してください。
- 2. プライマリDRメンバーの選定後にキープアライブパケットをキープアライブリンク経 由で送信して、ピアシステムが正常に動作していることを確認します。
- 3. IPLを介してDRCPDUsを送信して、設定データを同期化します。設定データには、MACアドレスエントリとARPエントリが含まれます。

図2 DRシステムのセットアッププロセス

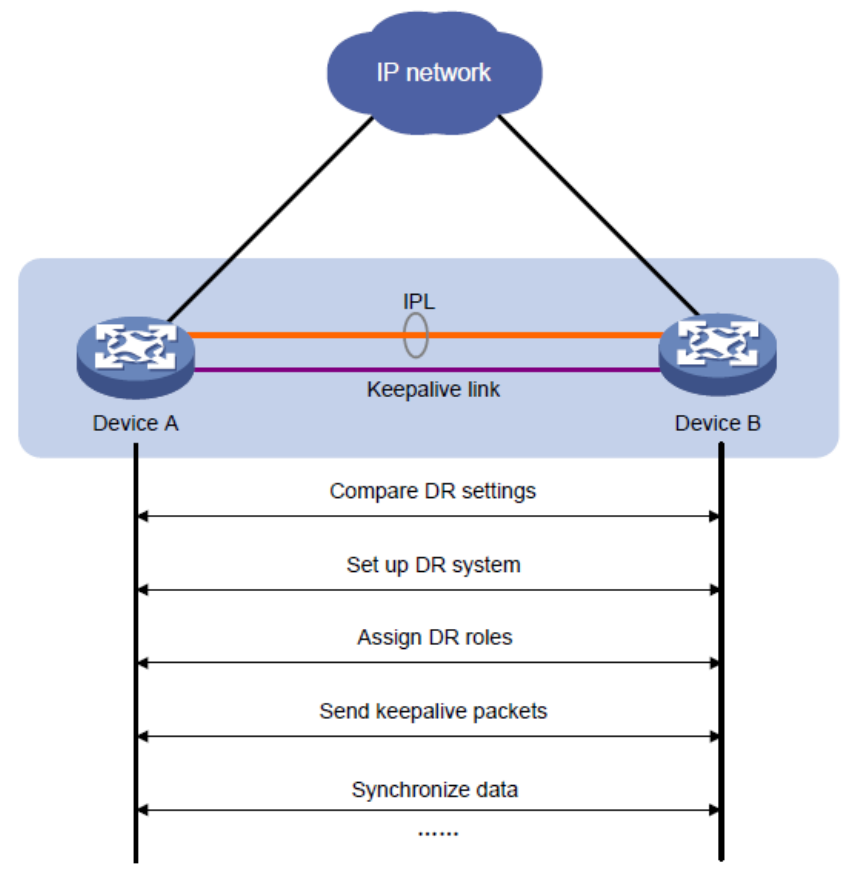

### DRNIスタンドアロンモード

DRシステムが分割された後にDRインターフェイスがアップ状態になっている場合、DRメ ンバーデバイスは両方ともプライマリロールで動作してトラフィックを転送する可能性が あります。DRNIスタンドアロンモードでは、1つのメンバーデバイス上のDRインターフェイ スのメンバーポートだけがトラフィックを転送できるようにすることで、このマルチアクティ ブ状況でのトラフィック転送の問題を回避できます。

次に、この機能の動作メカニズムについて説明します。

DRメンバーデバイスは、IPLとキープアライブリンクの両方がダウンしていることを検出 すると、DRNIスタンドアロンモードに変更されます。さらに、セカンダリDRメンバーデバイ スは、そのロールをプライマリに変更します。 DRNIスタンドアロンモードでは、各DRメンバーデバイスによってDRインターフェイスから 送信されたLACPDUに、インターフェイス固有のLACPシステムMACアドレスとLACPシ ステムプライオリティが含まれます。

DRグループ内のDRインターフェイスのメンバーポートのSelected状態は、LACPシステムMACアドレスおよびLACPシステムプライオリティによって異なります。DRインターフェイスのLACPシステムプライオリティ値またはLACPシステムMACアドレスが低い場合、そのDRインターフェイスのメンバーポートはトラフィックを転送するためにSelectedになります。これらの[Selected]ポートに障害が発生すると、他のDRメンバーデバイス上のDRインターフェイスのメンバーポートはトラフィックを転送するためにSelectedになります。

#### 注:

DRメンバーデバイスは、IPLとキープアライブリンクの両方がダウンしていることを検出 した場合にだけ、DRNIスタンドアロンモードに変更されます。ピアDRメンバーデバイス がリブートしても、DRNIスタンドアロンモードに変更されることはありません。

### 構成の整合性チェック

DRシステムのセットアップ中に、DRメンバーデバイスは設定を交換し、設定の整合性チェックを実行して、次の設定における整合性を確認します。

- タイプ1設定:DRシステムのトラフィック転送に影響する設定。タイプ1設定の不一致 が検出されると、セカンダリDRメンバーデバイスはDRインターフェイスをシャットダ ウンします。
- タイプ2コンフィギュレーションサービス機能だけに影響する設定。タイプ2コンフィ ギュレーションの不一致が検出された場合、セカンダリDRメンバーデバイスは影 響を受けるサービス機能をディセーブルにしますが、DRインターフェイスはシャット ダウンしません。

インターフェイスのフラッピングを防ぐために、DRシステムは、データ復元内部の半分が経 過したときに設定の一貫性チェックを実行します。

#### 注:

データ復元間隔は、DRシステムのセットアップ中にセカンダリDRメンバーデバイスがプライマリDRメ ンバーデバイスとデータを同期化する最大時間を指定します。詳細は、「データ復元間隔の設定」を 参照してください。

#### タイプ1コンフィギュレーション

タイプ1設定の整合性チェックは、グローバルにもDRインターフェイス上でも実行されます。 タイプ1設定に含まれる設定を表1および表2に示します。

表1グローバルタイプ1の設定

| 設定          | 詳細                                                                                                    |
|-------------|----------------------------------------------------------------------------------------------------|
| IPPリンクタイプ   | IPPリンクタイプ(アクセス、ハイブリッド、トランクなど)。                                                                                                    |
| IPP上のPVID   | IPP上のPVID。                                                                                                    |
| スパニングツリーの状態 | <ul> <li>グローバルスパニングツリーステート。</li> <li>VLAN固有のスパニングツリーステート。DRNIは、PVSTが<br/>イネーブルになっている場合にだけ、VLAN固有のスパニン<br/>グツリーステートをチェックします。</li> </ul> |
| スパニングツリーモード | スパニングツリーモード(STP、RSTP、PVST、MSTPなど)。                                                                                                    |
| MSTリージョン設定  | <ul> <li>MSTリージョン名。</li> <li>MSTリージョンリビジョンレベル。</li> <li>VLANとMSTIのマッピング。</li> </ul>                                                    |

#### 表2 DRインターフェイスタイプ1の設定

| 設定          | 詳細                                     |
|-------------|----------------------------------------|
| 集約モード       | 集約モード(スタティックおよびダイナミックを含む)。             |
| スパニングツリーの状態 | インターフェイス固有のスパニングツリーステート。               |
| リンクタイプ      | インターフェイスリンクタイプ(access、hybrid、trunkなど)。 |
| PVID        | インターフェイスPVID。                          |

#### タイプ2コンフィギュレーション

タイプ2設定の整合性チェックは、グローバルにもDRインターフェイス上でも実行されます。 タイプ2設定に含まれる設定を表3および表4に示します。

表3グローバルタイプ2の設定

| 設定                                        | 詳細                                           |
|-------------------------------------------|----------------------------------------------|
| IPPで許可されるVLAN                             | IPPで許可されているVLAN。                             |
|                                           | DRシステムは、タグ付きVLANをタグなしVLANの前に比較しま<br>す。       |
| VLANインターフェイス                              | VLANにIPPが含まれるアップVLANインターフェイス。                |
| VLANインターフェイスのステ<br>ータス                    | VLANインターフェイスが管理ダウン状態であるかどうか。                 |
| VLANインターフェイスのIPv4<br>アドレス                 | VLANインターフェイスに割り当てられたIPv4アドレス。                |
| VLANインターフェイスのIPv6<br>アドレス                 | VLANインターフェイスに割り当てられたIPv6アドレス。                |
| VLANインターフェイス上の<br>VRRPグループの仮想IPv4<br>アドレス | VLANインターフェイスに設定されているVRRPグループの仮想<br>IPv4アドレス。 |
| グローバルBPDUガード                              | BPDUガードのグローバルステータス。                          |
| MACエージングタイマー                              | ダイナミックMACアドレスエントリのエージングタイマー。                 |
| VSI名                                      | DRインターフェイス上にACがあるVSIの名前。                     |
| VXLAN ID                                  | VSIØVXLAN ID。                                |
| ゲートウェイインターフェイス                            | VSIに関連付けられたVSIインターフェイス。                      |
| VSIインターフェイス番号                             | VSIインターフェイスの番号。                              |
| VSIインターフェイスのMAC<br>アドレス                   | VSIインターフェイスに割り当てられたMACアドレス。                  |
| VSIインターフェイスのIPv4<br>アドレス                  | VSIインターフェイスに割り当てられたIPv4アドレス。                 |
| VSIインターフェイスのIPv6<br>アドレス                  | VSIインターフェイスに割り当てられたIPv6アドレス。                 |
| VSIインターフェイスの物理<br>状態                      | VSIインターフェイスの物理リンクステート。                       |
| VSIインターフェイスのプロト<br>コルステート                 | VSIインターフェイスのデータリンク層の状態。                      |

デバイスに次のグローバルタイプ2設定が表示されるのは、VLANまたはVLANインターフ ェイスコンフィギュレーションに不一致がある場合だけです。

- VLANインターフェイスステータス。
- VLANインターフェイスのIPv4アドレス。
- VLANインターフェイスのIPv6アドレス。
- VLANインターフェイス上のVRRPグループの仮想IPv4アドレス。

#### 表4 DRインターフェイスタイプ2の設定

| 設定                                    | 詳細                                                                 |
|---------------------------------------|--------------------------------------------------------------------|
| DRインターフェイスによって許可<br>されるVLAN           | DRインターフェイスによって許可されるVLAN。<br>DRシステムは、タグ付きVLANをタグなしVLANの前に比較<br>します。 |
| リファレンスポート選択の優先基<br>準としてポート速度を使用する     | DRインターフェイスが、参照ポート選択の優先基準とし<br>てポート速度を使用するかどうか。                     |
| メンバーポートの集約状態を設<br>定する際にポート速度を無視<br>する | DRインターフェイスがメンバーポートの集約状態を設<br>定する際にポート速度を無視するかどうか。                  |
| ルートガードのステータス                          | ルートガードのステータス。                                                      |

### DRNIシーケンス番号チェック

DRNIシーケンス番号チェックは、DRメンバーデバイスをリプレイ攻撃から保護します。

この機能をイネーブルにすると、DRメンバーデバイスは各発信DRCPDUまたはキープ アライブパケットにシーケンス番号を挿入し、シーケンス番号は送信されるパケットごとに 1ずつ増加します。DRCPDUまたはキープアライブパケットを受信すると、DRメンバーデ バイスはシーケンス番号をチェックし、チェック結果が次のいずれかである場合はパケッ トをドロップします。

- パケットのシーケンス番号は、以前に受信したパケットのシーケンス番号と同じである。
- パケットのシーケンス番号は、最後に受信したパケットのシーケンス番号よりも小さい。

### DRNIパケット認証

DRNIパケット認証は、DRCPDUおよびキープアライブパケットの改ざんがリンクフラッピングを引き起こすことを防止します。

この機能をイネーブルにすると、DRメンバーデバイスは、発信DRCPDUまたはキープア ライブパケットごとに認証キーを使用してメッセージダイジェストを計算し、メッセージダイ ジェストをパケットに挿入します。DRCPDUまたはキープアライブパケットを受信すると、 DRメンバーデバイスはメッセージダイジェストを計算し、パケット内のメッセージダイジェ ストと比較します。メッセージダイジェストが一致する場合、パケットは認証を通過します。 メッセージダイジェストが一致しない場合、デバイスはパケットをドロップします。

### DRNI故障処理機構

#### DRインターフェイス障害処理メカニズム

1つのDRメンバーデバイスのDRインターフェイスに障害が発生すると、DRシステムは他 のDRメンバーデバイスを介してトラフィックを転送します。

図3に示すように、デバイスAとデバイスBはDRシステムを形成しており、デバイスCはこ のシステムにマルチシャーシ集約を介して接続されています。デバイスBをデバイスCに 接続しているDRインターフェイスに障害が発生した後に、デバイスCへのトラフィックがデ バイスBに到達した場合、DRシステムは次のようにトラフィックを転送します。

- デバイスBは、IPLを介してトラフィックをデバイスAに送信します。 1.
- 2. デバイスAは、IPLから受信したダウンリンクトラフィックをデバイスCに転送します。

障害のあるDRインターフェイスがアップになると、デバイスBはDRインターフェイスを介し てトラフィックをデバイスCに転送します。

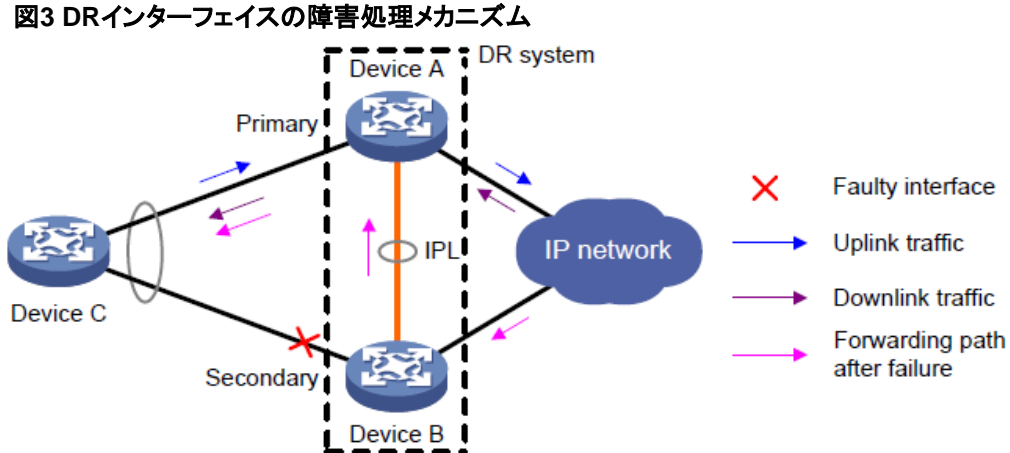

#### IPL 障害処理メカニズム

図4に示すように、キープアライブリンクがアップしている間にIPLがダウンすると、マルチ アクティブコリジョンが発生します。ネットワークの問題を回避するために、セカンダリDR メンバーデバイスは、DRNI MADによるシャットダウンアクションから除外されたインター フェイスを除き、すべてのネットワークインターフェイスをDRNI MAD DOWN状態に設定 します。

この場合、プライマリDRメンバーデバイスは、DRシステムのすべてのトラフィックを転送し ます。

IPPが起動すると、セカンダリDRメンバーデバイスはネットワークインターフェイスをすぐ には起動しません。代わりに、遅延タイマーを開始し、プライマリDRメンバーデバイスか らデータの回復を開始します。遅延タイマーが期限切れになると、セカンダリDRメンバー デバイスはすべてのネットワークインターフェイスを起動します。

#### 図4 IPL障害処理メカニズム

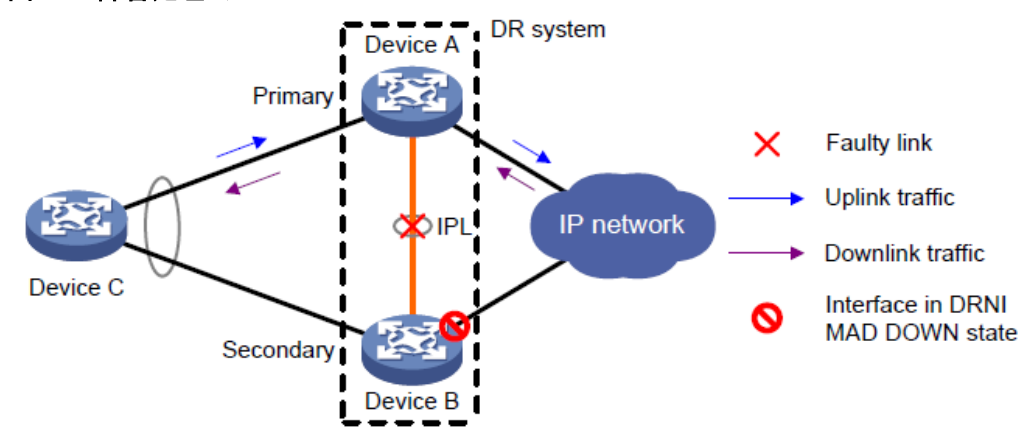

#### デバイス障害処理メカニズム

図5に示すように、プライマリDRメンバーデバイスに障害が発生すると、セカンダリDRメ ンバーデバイスがプライマリの役割を引き継ぎ、すべてのトラフィックをDRシステムに転 送します。障害が発生したデバイスが回復すると、セカンダリDRメンバーデバイスになり ます。

セカンダリDRメンバーデバイスに障害が発生すると、プライマリDRメンバーデバイスは DRシステムのすべてのトラフィックを転送します。

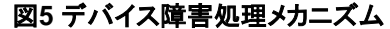

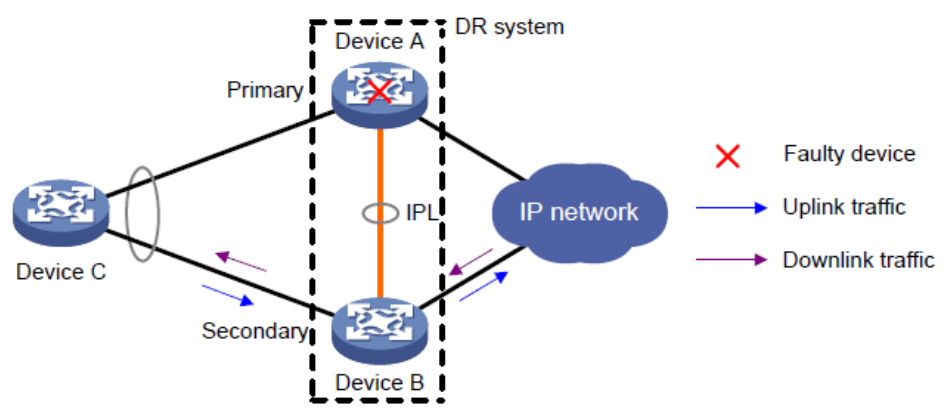

#### アップリンク障害処理メカニズム

アップリンク障害が発生しても、DRシステムのトラフィック転送は中断されません。図6に 示すように、デバイスAのアップリンクに障害が発生すると、デバイスAはIPネットワーク 宛てのトラフィックをデバイスBに転送して転送します。

アップリンク障害に対応してより高速なトラフィックスイッチオーバーを可能にし、トラフィック損失を最小限に抑えるには、DRインターフェイスをアップリンクインターフェイスに関連付けるようにモニタリンクを設定します。DRメンバーデバイスのアップリンクインターフェイスに障害が発生すると、そのデバイスは他のDRメンバーデバイスのDRインターフェイスをシャットダウンして、デバイスCのすべてのトラフィックを転送します。モニタリンクの詳細については、『High Availability Configuration Guide』を参照してください。

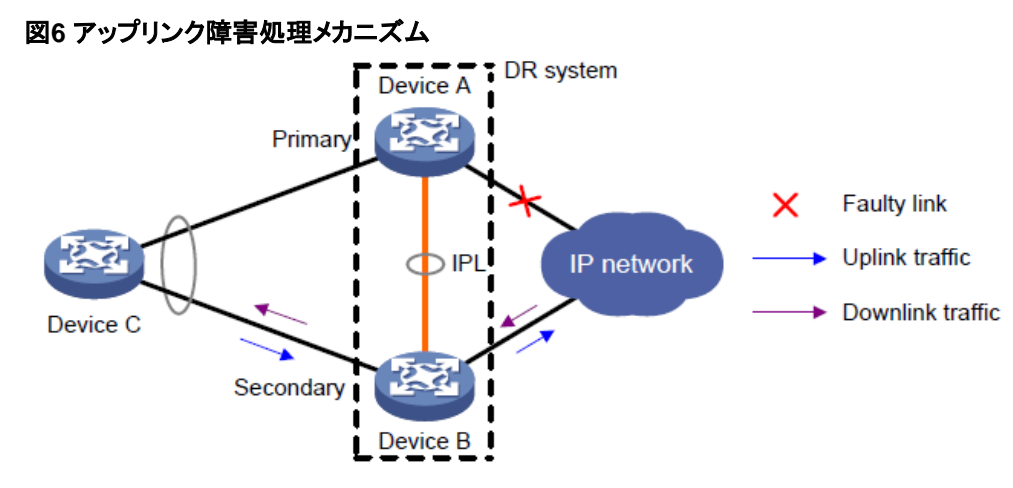

## 同時IPLおよびキープアライブリンク障害を処理するメカ ニズム

IPLとキープアライブリンクの両方がダウンしている場合、DRメンバーデバイスは設定に応じてこの状況を処理します。

#### デフォルトの障害処理メカニズム

図7は、DRNIスタンドアロンモードおよびDRNI MAD DOWN状態の永続性機能が設定されていない場合に、IPLおよびキープアライブリンク障害を処理するためのデフォルトメカニズムを示しています。

- キープアライブリンクがアップしている間にIPLがダウンすると、DRメンバーデバイ スはキープアライブリンクを介して役割をネゴシエートします。DRNI MADは、 DRNI MADによるシャットダウンアクションから除外されたものを除き、セカンダリ DRメンバーデバイス上のすべてのネットワークインターフェイスをシャットダウンし ます。
- IPLがダウンしている間にキープアライブリンクがダウンすると、セカンダリDRメンバ ーデバイスはそのロールをプライマリに設定し、トラフィックを転送するためにDRNI MAD DOWN状態のネットワークインターフェイスを起動します。
   この状況では、両方のDRメンバーデバイスがプライマリロールで動作してトラフィッ クを転送する場合があります。DRメンバーデバイスがIPLを介してMACアドレスエントリを同期できないため、転送エラーが発生する可能性があります。
- IPLがダウンする前にキープアライブリンクがダウンしている場合、DRNI MADは ネットワークインターフェイスをDRNI MAD DOWN状態にしません。両方のDRメン バーデバイスは、プライマリロールで動作してトラフィックを転送できます。

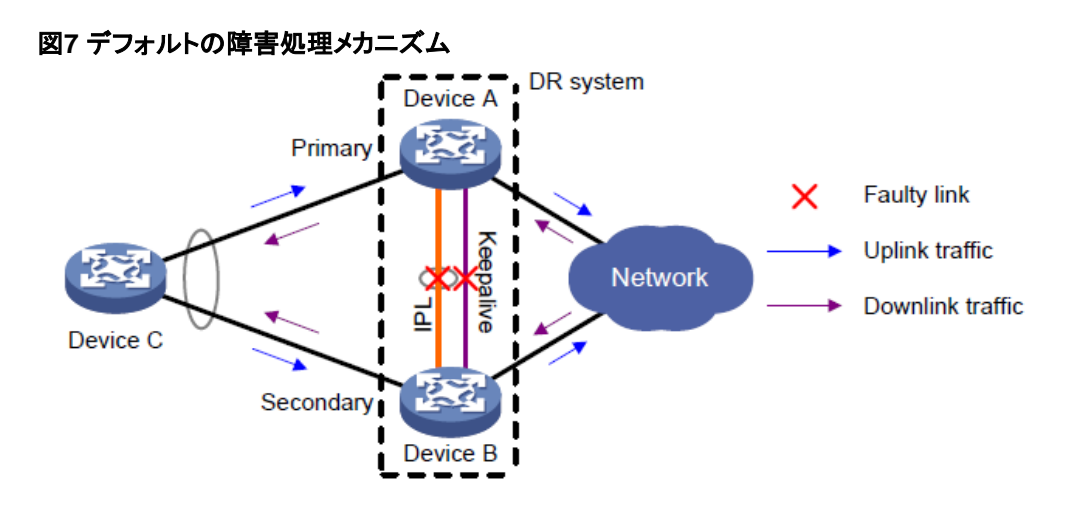

#### DRNI MAD DOWN状態の永続性を持つ障害処理メカニズム

図8は、DRNI MAD DOWN状態の永続性機能が設定されている場合に、IPLおよびキー プアライブリンク障害を処理するメカニズムを示しています。

- キープアライブリンクがアップしている間にIPLがダウンすると、DRメンバーデバイ スはキープアライブリンクを介して役割をネゴシエートします。DRNI MADは、 DRNI MADによるシャットダウンアクションから除外されたものを除き、セカンダリ DRメンバーデバイス上のすべてのネットワークインターフェイスをシャットダウンし ます。
- IPLがダウンしている間にキープアライブリンクがダウンすると、セカンダリDRメン バーデバイスはそのロールをプライマリに設定しますが、DRNI MAD DOWN状態 のネットワークインターフェイスは起動しません。元のプライマリメンバーデバイスだ けがトラフィックを転送できます。
- IPLがダウンする前にキープアライブリンクがダウンしている場合、DRNI MADは ネットワークインターフェイスをDRNI MAD DOWN状態にしません。両方のDRメン バーデバイスは、プライマリロールで動作してトラフィックを転送できます。

#### 図8 DRNI MAD DOWN状態の永続性を伴う障害処理メカニズム

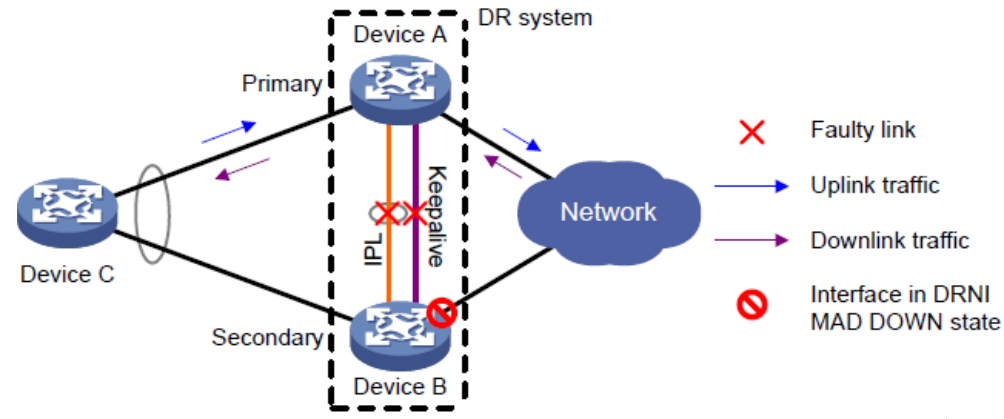

図9に示すように、次の条件が存在する場合にトラフィックを転送するために、セカンダリ DRメンバーデバイス上でDRNI MAD DOWN状態のインターフェイスを起動できます。

- IPLとキープアライブリンクの両方がダウンしています。
- プライマリDRメンバーデバイスまたはそのDRインターフェイスに障害が発生しました。

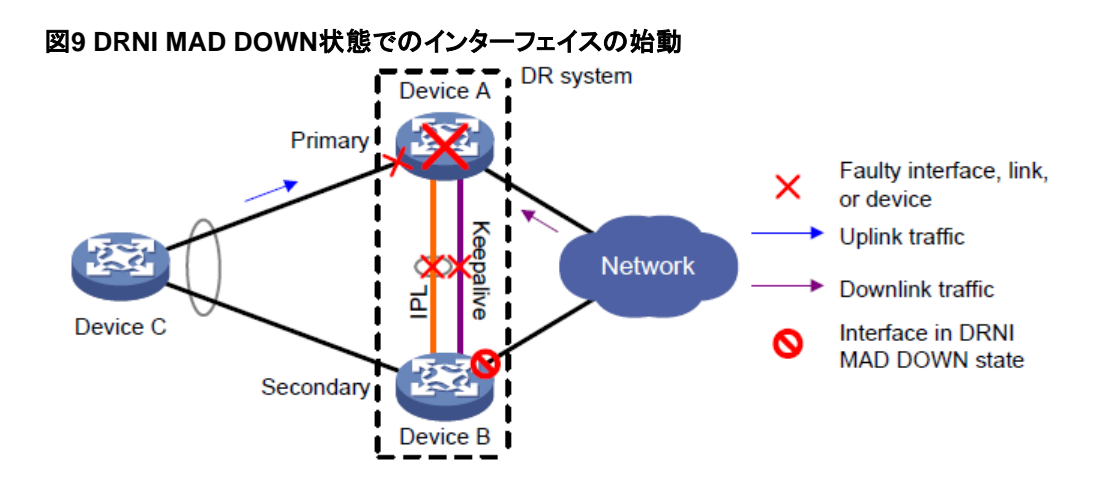

#### DRNIスタンドアロンモードでの障害処理メカニズム

図10は、DRNIスタンドアロンモード機能が設定されている場合に、IPLおよびキープアライ ブリンク障害を処理するメカニズムを示しています。

- キープアライブリンクがアップしている間にIPLがダウンすると、DRメンバーデバイ スはキープアライブリンクを介して役割をネゴシエートします。DRNI MADは、 DRNI MADによるシャットダウンアクションから除外されたものを除き、セカンダリ DRメンバーデバイス上のすべてのネットワークインターフェイスをシャットダウンし ます。
- IPLがダウンしている間にキープアライブリンクがダウンすると、両方のDRメンバー デバイスがDRNIスタンドアロンモードに変更されます。セカンダリDRメンバーデバ イスは、そのロールをプライマリに設定し、そのネットワークインターフェイスをDRNI MAD DOWN状態で起動します。DRNIスタンドアロンモードでは、1つのDRメンバ ーデバイス上の集約メンバーポートだけがSelectedになり、トラフィックを転送でき ます。DRNIスタンドアロンモードの動作の詳細については、「DRNIスタンドアロン モード」を参照してください。
- IPLがダウンする前にキープアライブリンクがダウンしている場合は、両方のDR メンバーデバイスがDRNIスタンドアロンモードに変更されます。

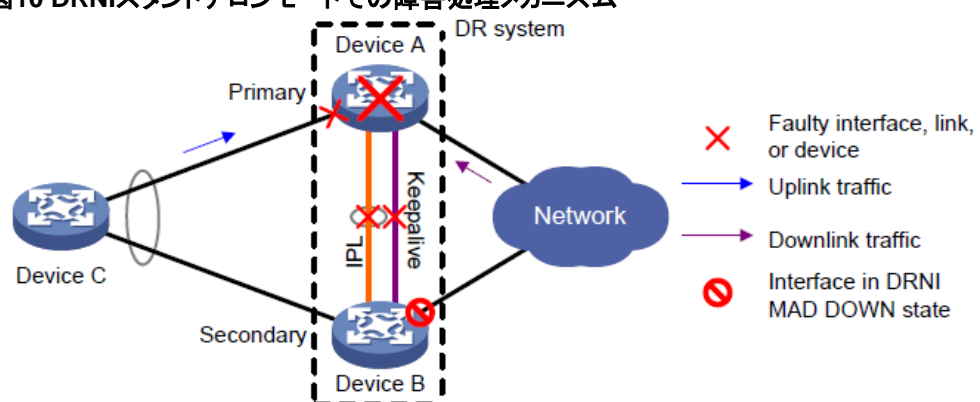

#### 図10 DRNIスタンドアロンモードでの障害処理メカニズム

### プロトコルと標準

IEEE P802.1AX-REV™/D4.4c<sup>®</sup>Draft Standard for Local and Metropolitan Area Networks.

## 制約事項および注意事項:DRNI設定

### ソフトウェアのバージョン要件

DRシステム内のDRメンバーデバイスは、同じソフトウェアバージョンを使用する必要があります。

### DRNI配置

DRメンバーデバイスを1つのDRシステムとして識別するには、同じDRシステムMACア ドレスとDRシステムプライオリティを設定する必要があります。DRメンバーデバイスには 異なるDRシステム番号を割り当てる必要があります。

同じDRグループ内のDRインターフェイスには、同じLACPシステムMACアドレスを設定

しないでください。インターフェイスフラッピングが上位層サービスに与える影響を軽減す るためのベストプラクティスとして

link-delayコマンドを使用して、IPPに同じリンク遅延設定を設定します。

データ同期の失敗を防ぐには、DRメンバーデバイスのIPPに同じ最大ジャンボフレーム 長を設定する必要があります。

DRシステムがシングルホームデバイスのトラフィックを正しく転送するには、IPPおよび シングルホームデバイスに接続されたインターフェイスのリンクタイプをトランクに設定し ます。これに失敗した場合、シングルホームデバイスとの間で送信されたNDプロトコル パケットはIPLを介して転送できません。

正しい転送を確実に行うために、DRメンバーデバイスがDRシステムから脱退した場合は、そのデバイスからDRNI設定を削除します。

## 他の機能との互換性

| 機能          | 制限事項とガイドライン                                                                                                    |
|-------------|----------------------------------------------------------------------------------------------------|
| IRF         | DRNIはIRFファブリック上で正常に動作できません。IRFファブ<br>リック上でDRNIを設定しないでください。IRFの詳細について<br>は、『Virtual Technologies Configuration Guide』を参照してく<br>ださい。                                                                                      |
| MACアドレステーブル | DRシステムに多数のMACアドレスエントリがある場合は、ベ<br>ストプラクティスとして、MACエージングタイマーを20分よりも<br>大きい値に設定します。MACエージングタイマーを設定する<br>には、mac-address timerコマンドを使用します。<br>MACアドレス学習機能は、IPPでは設定できません。<br>MACアドレステーブルの詳細については、「MACアドレステ<br>ーブルの設定」を参照してください。 |
|             | DRシステムでは自動リンク集約を設定しないでください。                                                                                                    |
|             | S-MLAGクルーフ内の集約インターフェイスは、DRイン<br>ターフェイスまたはIPPとして使用できません。                                                                                                    |
| イーサネットリンク集約 | DRシステムでは、リンク集約管理サブネットを設定できません。                                                                                                    |
|             | DRインターフェイスを設定する場合は、次の制約事<br>項および注意事項に従ってください。                                                                                                    |
|             | <ul> <li>link-aggregation selected-port maximumコマンドおよびlink-aggregation selected-port minimumコマンドは、<br/>DRインターフェイスでは有効になりません。</li> </ul>                                                                                 |
|             | <ul> <li>DRインターフェイスに対してdisplay link-aggregation<br/>verboseコマンドを実行すると、表示されるシステムIDに<br/>は、DRシステムMACアドレスとDRシステムプライオリティが含まれます。</li> </ul>                                                                                  |
|             | <ul> <li>参照ポートがDRインターフェイスのメンバーポートである<br/>場合、display link-aggregation verboseコマンドは、両<br/>方のDRメンバーデバイスの参照ポートを表示します。</li> </ul>                                                                                            |
|             | イーサネットリンク集約の詳細については、『イーサネットリ<br>ンク集約の設定』を参照してください。                                                                                                    |
| ポートの分離      | DRインターフェイスまたはIPPをポート分離グループに割り<br>当てないでください。ポート分離の詳細は、「ポート分離の<br>構成」を参照してください。                                                                                                    |
| ループ検出       | DRシステムのメンバーデバイスは、同じループ検出構成であ<br>る必要があります。ループ検出の詳細は、「ループの構成」を<br>参照してください。                                                                                                    |

| 機能       | 制限事項とガイドライン                                                                                                    |
|----------|----------------------------------------------------------------------------------------------------|
|          | DRシステムでスパニングツリープロトコルがイネーブルに<br>なっている場合は、次の制約事項および注意事項に従っ<br>てください。                                                                                                    |
|          | <ul> <li>DRメンバーデバイスのスパニングツリー設定が同じであることを確認します。この規則に違反すると、ネットワークフラッピングが発生する可能性があります。設定には次のものが含まれます。</li> </ul>                                                                                                    |
| スパニングツリー | <ul> <li>グローバルスパニングツリーコンフィギュレーション。</li> </ul>                                                                                                    |
|          | ○ IPPでのスパニングツリー設定。                                                                                                    |
|          | <ul> <li>DRインターフェイスでのスパニンクツリー設定。</li> <li>DRシステムのIPPは、スパニングツリー計算に参加しません。</li> </ul>                                                                                                    |
|          | <ul> <li>DRシステムが分割された後も、DRメンバーデバイスは<br/>DRシステムのMACアドレスを使用するため、スパニング<br/>ツリー計算の問題が発生します。この問題を回避するに<br/>は、DRシステムが分割される前に、DRメンバーデバイ<br/>スでDRNIスタンドアロンモードをイネーブルにします。</li> </ul>                                                                                                    |
|          | スパニングツリーの詳細については、「スパニングツリー<br>の設定」を参照してください。                                                                                                    |
| マルチキャスト  | DRシステムはマルチキャストをサポートしていません。                                                                                                    |
| CFD      | リモートMEPのMACアドレスは、IPPのCFDテストには使用<br>しないでください。これらのテストはIPPでは機能しません。<br>CFDの詳細については、『High Availability Configuration<br>Guide』を参照してください。                                                                                                    |
|          | DRシステム内のDRメンバーデバイスには、同じSmart Link<br>設定が必要です。                                                                                                    |
| スマートリンク  | Smart LinkがDRインターフェイス上で正常に動作するようにす<br>るには、DRインターフェイスと非DRインターフェイスを同じスマ<br>ートリンクグループに割り当てないでください。                                                                                                    |
|          | IPPをスマートリンクグループに割り当てないでください。                                                                                                    |
|          | Smart Link設定の詳細については、『High Availability Configuration Guide』を参照してください。                                                                                                    |
| VRRP     | DRNIとVRRPを同時に使用する場合は、キープアライブホー<br>ルドタイマーが、VRRPマスターがVRRPアドバタイズメントを<br>送信する間隔よりも短いことを確認してください。この制限に<br>違反すると、IPLの失敗が確認される前にVRRPマスター/バッ<br>クアップのスイッチオーバーが発生する可能性があります。<br>VRRPマスターがVRRPアドバタイズメントを送信する間隔を<br>設定するには、vrrp vrid timer advertiseコマンドまたはvrrp<br>ipv6 vrid timer advertiseコマンドを使用します。コマンドの詳<br>細については、『High Availability Command Reference』を<br>参照してください。 |
| ミラーリング   | ポートミラーリングをDRNIとともに使用する場合は、ミラーリン<br>ググループの送信元ポート、宛先ポート、出力ポート、および<br>リフレクタポートを同じ集約グループに割り当てます。送信元<br>ポートが他のポートとは異なる集約グループにある場合、ミラ<br>ーリングされたLACPDUが集約グループ間で送信され、集約<br>インターフェイスのフラッピングが発生します。                                                                                                    |

VXLANおよびEVPN

VXLANおよびEVPNの制約事項については、 『EVPN Configuration Guide』の「VXLAN Configuration Guide」および「EVPN VXLAN configuration」を参照してください。

## DRNIタスクの一覧

DRNIを設定するには、次の作業を実行します。

- 1. DRシステム設定の構成
  - 。 DRシステムのMACアドレスの設定
  - 。 DRシステム番号の設定
  - 。 DRシステムプライオリティの設定
- 2. デバイスのDRロールプライオリティの設定
- 3. (任意)DRメンバーデバイスでのDRNIスタンドアロンモードのイネーブル化
- 4. DRキープアライブ設定の構成
  - DRキープアライブパケットパラメータの設定
  - DRキープアライブインターバルおよびタイムアウトタイマーの設定
- 5. DRNI MADの設定
- 6. DRインターフェイスの設定
- 7. レイヤ2集約インターフェイスまたはVXLANトンネルインターフェイスをIPPとして指定 する
- 8. (任意)ダウンシングルホームデバイスのMACアドレスエントリをIPPが保持できるよう にする
- 9. (任意)コンフィギュレーションの一貫性チェックの設定
  - 設定整合性チェックのモードの設定
  - (任意)コンフィギュレーションの一貫性チェックをディセーブルにします。
     DRシステムのDRメンバーデバイスをアップグレードすると、設定の一貫性チェックが失敗する場合があります。DRシステムが誤ってDRインターフェイスをシャットダウンしないようにするには、設定の一貫性チェックを一時的にディセーブルにします。
- **10.** (任意)IPPまたはDRインターフェイスで短いDRCPタイムアウトタイマーをイネーブルにする。
- **11.** DRNIタイマーの設定
  - (任意)IPLダウンイベントの原因を識別するためのキープアライブホールドタイマ 一の設定
  - 。 DRシステムの自動復旧の設定
  - (任意)データ復元間隔の設定
- 12. (任意)DRNIセキュリティ機能の設定
  - o DRNIシーケンス番号チェックのイネーブル化
  - DRNIパケット認証のイネーブル化

## DRシステム設定の構成

### DRシステムのMACアドレスの設定

#### 制限事項とガイドライン

DRシステムでは、同じDRグループ内のDRインターフェイスが同じLACPシステムMAC アドレスを使用する必要があります。ベストプラクティスとして、1つのDRメンバーデバイ スのブリッジMACアドレスをDRシステムMACアドレスとして使用します。

DRシステムのMACアドレスを変更すると、DRシステムが分割されます。ライブネットワークでこのタスクを実行する場合は、その影響を十分に認識していることを確認してください。

集約インターフェイスにDRシステムMACアドレスを設定できるのは、DRインターフェイス として設定したあとだけです。

DRシステムMACアドレスは、グローバルおよび集約インターフェイスビューで設定でき ます。グローバルDRシステムMACアドレスは、すべての集約グループで有効になります。 集約インターフェイスでは、インターフェイス固有のDRシステムMACアドレスがグローバ ルDRシステムMACアドレスよりも優先されます。

#### 手順

- 1. システムビューに入ります。
  - system-view
- 2. DRシステムのMACアドレスを設定します。
  - drni system-mac mac-address

デフォルトでは、DRシステムのMACアドレスは設定されていません。

- 3. Layer 2 aggregate interface viewと入力します。 interface bridge-aggregation interface-number
- 集約インターフェイスでDRシステムのMACアドレスを設定します。 port drni system-mac mac-address デフォルトでは、DRシステムのMACアドレス は設定されていません。このコマンドは、 Release 6616以降でだけサポートされます。

### DRシステム番号の設定

#### 制限事項とガイドライン

DRシステム番号を変更すると、DRシステムが分割されます。ライブネットワークでこのタス クを実行する場合は、その影響を十分に認識していることを確認してください。

DRシステム内のDRメンバーデバイスに異なるDRシステム番号を割り当てる必要があります。

手順

- システムビューに入ります。 system-view
- DRシステム番号を設定します。
   drni system-number system-number
   デフォルトでは、DRシステム番号は設定されていません。

### DRシステムプライオリティの設定

#### このタスクについて

DRシステムは、そのDRシステムプライオリティをシステムLACPプライオリティとして使用 して、リモート集約システムと通信します。

#### 制限事項とガイドライン

システムビューでDRシステムプライオリティを変更すると、DRシステムが分割されます。 ライブネットワークでこのタスクを実行する場合は、その影響を十分に認識していることを 確認してください。

同じDRグループ内のDRインターフェイスに、同じDRシステムプライオリティを設定する必要があります。

集約インターフェイスにDRシステムプライオリティを設定できるのは、集約インターフェイスがDRインターフェイスとして設定された後だけです。

DRシステムプライオリティは、グローバルおよび集約インターフェイスビューで設定できます。グローバルDRシステムプライオリティは、すべての集約グループで有効になります。集約インターフェイスでは、インターフェイス固有のDRシステムプライオリティがグロ ーバルDRシステムプライオリティよりも優先されます。

#### 手順

システムビューに入ります。

#### system-view

- DRシステムプライオリティを設定します。
   drni system-priority system-priority
   デフォルトでは、DRシステムプライオリティは32768です。
- 3. Layer 2 aggregate interface viewと入力します。 interface bridge-aggregation interface-number
- 集約インターフェイスにDRシステムプライオリティを設定します。 port drni system-priority priority デフォルトでは、DRシステムプライオリティは32768です。 このコマンドは、リリース6616以降でのみサポートされています。

# デバイスのDRロールプライオリティの設定

#### このタスクについて

DRNIは、DRロールプライオリティに基づいて、プライマリまたはセカンダリロールをDRメ

ンバーデバイスに割り当てます。プライオリティ値が小さいほど、プライオリティは高くなり ます。DRシステム内のDRメンバーデバイスが同じDRロールプライオリティを使用する 場合、ブリッジMACアドレスが小さいデバイスがプライマリロールに割り当てられます。

#### 制限事項とガイドライン

プライマリ/セカンダリロールのスイッチオーバーによってネットワークフラッピングが発生 するのを防ぐには、DRシステムの確立後にDRプライオリティの割り当てを変更しないよ うにします。

#### 手順

1. システムビューに入ります。

#### system-view

デバイスのDRロールプライオリティを設定します。
 drni role priority priority-value

デフォルトでは、デバイスのDRロールプライオリティは32768です。

# DRメンバーデバイスでのDRNIスタ ンドアロンモードのイネーブル化

#### このタスクについて

IPLとキープアライブリンクの両方がダウンした後に発生する可能性があるマルチアクティブ状態での転送問題を回避するには、次の作業を実行します。

DRNIスタンドアロンモードは、1つのメンバーデバイス上のDRインターフェイスのメンバ ーポートだけがトラフィックを転送できるようにすることで、このマルチアクティブ状況での トラフィック転送の問題を回避します。このモードの詳細については、「DRNIスタンドアロ ンモード」を参照してください。

この機能を設定するときは、一時的なリンクダウンの問題による不要なモード変更を防ぐために、遅延を設定できます。

#### ソフトウェアのバージョンと機能の互換性

この機能は、リリース6616以降でのみサポートされています。

#### 制限事項とガイドライン

DRメンバーデバイスは、IPLとキープアライブリンクの両方がダウンしていることを検出し た場合にだけ、DRNIスタンドアロンモードに変更されます。ピアDRメンバーデバイスがリ ブートしても、DRNIスタンドアロンモードには変更されません。これは、ピアがDRメンバ ーデバイスにリブートイベントを通知するためです。

ベストプラクティスとして、両方のDRメンバーデバイスでDRNIスタンドアロンモードをイネー ブルにします。

DRメンバーデバイスでDRNIスタンドアロンモードをイネーブルにする前に、そのLACP システムプライオリティがリモート集約システムのプライオリティよりも高いことを確認しま す。この制限により、参照ポートがリモート集約システム上にあることが保証され、DRシ ステムに接続されたインターフェイスがフラッピングしないようになります。LACPシステム プライオリティの詳細については、「イーサネットリンク集約の設定」を参照してください。

- 手順
- システムビューに入ります。

system-view

DRNIスタンドアロンモードをイネーブルにします。
 drni standalone enable [ delay delay-time ]
 デフォルトでは、DRNIスタンドアロンモードはディセーブルです。

# DRキープアライブ設定の構成

## DRキープアライブ設定の制限事項およびガイドライン

ベストプラクティスとして、DRメンバーデバイス間にキープアライブリンクとして専用の直接リンクを確立します。他の目的でキープアライブリンクを使用しないでください。DRメン バーデバイスが、キープアライブリンクを介して相互にレイヤ2およびレイヤ3接続できる ことを確認します。

## DRキープアライブパケットパラメータの設定

#### このタスクについて

送信元および宛先IPアドレスなど、DRキープアライブパケットを送信するためのパラメータを指定するには、次の作業を実行します。

デバイスは、指定された宛先IPアドレスから送信されたキープアライブパケットだけを受け入れます。デバイスが他のIPアドレスから送信されたキープアライブパケットを受信すると、キープアライブリンクはダウンします。

#### 制限事項とガイドライン

キープアライブパケットの送信元IPアドレスと宛先IPアドレスが相互に到達できることを 確認します。DRシステム内のDRメンバーデバイスが、同じキープアライブ宛先UDPポ ートを使用していることを確認します。

#### 手順

1. システムビューに入ります。

#### system-view

2. DRキープアライブパケットパラメータを設定します。

drni keepalive { ip | ipv6 } destination { ipv4-address | ipv6-address }
[ source { ipv4-address | ipv6-address } | udp-port udp-number |
vpn-instance vpn-instance-name ] \*

デフォルトでは、DRキープアライブパケットパラメータは設定されていません。このコ マンドの実行時に送信元IPアドレスまたは宛先UDPポートを指定しない場合、発信イ ンターフェイスのIPアドレスとUDPポート6400がそれぞれ使用されます。

## DRキープアライブインターバルおよびタイムアウトタイ マーの設定

#### このタスクについて

デバイスは、指定された間隔でキープアライブパケットをDRピアに送信します。キープア ライブタイムアウトタイマーが切れる前に、デバイスがDRピアからキープアライブパケッ トを受信していない場合、デバイスはキープアライブリンクがダウンしていると判断します。

#### 制限事項とガイドライン

ローカルDRキープアライブタイムアウトタイマーは、少なくともピアのDRキープアライブインターバルの2倍である必要があります。

DRシステム内のDRメンバーデバイスに同じDRキープアライブインターバルを設定します。

#### 手順

1. システムビューに入ります。

system-view

2. DRキープアライブインターバルとタイムアウトタイマーを設定します。

drni keepalive interval interval [ timeout imeout ]

デフォルトでは、DRキープアライブインターバルは1000ミリ秒で、DRキープアライ ブタイムアウトタイマーは5秒です。

## DRNI MADの設定

### このタスクについて

#### DRNI MAD構成方法

DRNI MADを設定する場合は、次のいずれかの方法を使用します。

- セカンダリDRメンバーデバイス上のすべてのネットワークインターフェイス をシャットダウンします。ただし、アップ状態を維持する必要がある特殊な目 的のインターフェイスは除きます。
  - デフォルトのDRNI MAD動作をDRNI MAD DOWNに設定します。詳細については、「ネットワークインターフェイスでのデフォルトのDRNI MAD動作の設定」を参照してください。
  - インターフェイスをDRNI MADによるシャットダウンから除外します。詳細については、「インターフェイスをDRNI MADによるシャットダウンアクションから除外する」を参照してください。

この方法は、ほとんどのネットワーク環境に適用できます。

- セカンダリDRメンバーデバイスが多数のインターフェイスをアップ状態に維持し、 残りのインターフェイスをシャットダウンするには、次の手順を実行します。
  - デフォルトのDRNI MADアクションをNONEに設定します。詳細については、 「ネットワークインターフェイスでのデフォルトのDRNI MADアクションの設 定」を参照してください。

 DRNI MADによってシャットダウンする必要があるネットワークインターフェイ スを指定します。詳細については、「DRシステムが分割されたときにDRNI MADによってシャットダウンするインターフェイスの指定」を参照してください。

この方法の適用可能なシナリオの1つは、VXLANトンネルをIPLとして使用する EVPN環境です。このシナリオでは、多数の論理インターフェイス(たとえば、トン ネルおよびループバックインターフェイス)をアップ状態に維持する必要がありま す。

#### 自動的に組み込まれるインターフェイスのリスト

DRNI MADは、DRシステムが分割されたときにデバイスがセカンダリDRメンバーデバイ スとして動作している場合、システム設定の組み込みポートリストのポートを常にシャットダ ウンします。

このリストには、DRインターフェイスの集約メンバーポートが含まれています。システム設定の組み込みポートを識別するには、display drni mad verboseコマンドを実行します。

#### 自動的に除外されるインターフェイスのリスト

DRNI MADは、DRシステムが分割されても、次のリストのポートをシャットダウンしません。

- DRNI MADのシステム設定の除外ポートリスト:
  - $\circ ~ \mathsf{IPP}_{\circ}$
  - レイヤ2集約インターフェイスがIPPとして使用されている場合は、集約メンバーインターフェイス。
  - o DRインターフェイス。
  - 管理インターフェイス。

これらのインターフェイスを識別するには、display drni mad verboseコマンドを実行します。

- 次のような特別な目的で使用されるネットワークインターフェイス
  - loopbackコマンドを使用してループバックテストに配置されたインターフェイス。
  - ポートサービス-loopback groupコマンドを使用してサービスループバックグル ープに割り当てられたインターフェイス。
  - mirroring-group reflector-portを使用して設定されたミラーリングリフレクタポート と呼びます。
  - port up-modeコマンドを使用して強制的にアップ状態にされたインターフェイス。

## ネットワークインターフェイスでのデフォルトのDRNI MAD動作の設定

#### このタスクについて

DRシステムが分割されたときにデバイスがセカンダリDRメンバーデバイスとして動作して いる場合は、ネットワークインターフェイスで次のデフォルトアクションのいずれかを実行す るようにDRNI MADを設定できます。

- DRNIマッドダウンDRNIマッドは、DRシステムが分割されたときに、手動またはシ ステムによって除外されたインターフェイスを除き、セカンダリDRメンバーデバイス 上のすべてのネットワークインターフェイスをシャットダウンします。
- NONE:DRNI MADは、DRシステムが分割されてもネットワークインターフェイス

をシャットダウンしません。ただし、手動で設定されたインターフェイス、または DRNI MADによってシャットダウンされるシステムによって設定されたインターフ ェイスは除きます。

#### 制限事項とガイドライン

DRNI MAD DOWNアクションは、「自動的に除外されたインターフェイスのリスト」にリスト されているインターフェイスには適用されません。

DRNI MAD DOWNアクションは、デフォルトのDRNI MADアクションがNONEであっても、 常に「List of automatically included interfaces」にリストされているインターフェイスを使 用します。

#### 手順

1. システムビューに入ります。

#### system-view

 デフォルトのDRNI MADアクションを設定して、DRシステムが分割されたときに セカンダリDRメンバーデバイス上のネットワークインターフェイスを使用するよう にします。

#### drni mad default-action { down | none }

デフォルトでは、DRNI MADはセカンダリDRメンバーデバイス上のネットワークインタ ーフェイスをシャットダウンします。

## DRNI MADによるシャットダウンアクションからのインタ ーフェイスの除外

#### このタスクについて

デフォルトでは、DRNI MADはセカンダリDRメンバーデバイス上のネットワークインターフェイスをシャットダウンするときに、[List of automatically excluded interfaces]にリストされているインターフェイスを自動的に除外します。

シャットダウンできない追加のインターフェイスを指定するには、次の作業を実行します。

通常、このタスクは、デフォルトのDRNI MADアクションがDRNI MAD DOWNに設定されている場合に実行します。

#### 制限事項とガイドライン

次のインターフェイスは、DRNI MADによるシャットダウンから常に除外する必要があります。

- キープアライブを正しく検出するには、キープアライブ検出に使用されるインターフェイスを除外する必要があります。
- IPPがトンネルインターフェイスの場合は、トンネルのトラフィック発信インターフェイス を除外する必要があります。
- DRメンバーデバイスがARPエントリを同期化するには、DRインターフェイスおよび IPPが属するVLANのVLANインターフェイスを除外する必要があります。

DRNI MAD DOWNアクションは、常に[List of automatically included interfaces]にリスト されているインターフェイスに対して実行されます。これらのインターフェイスを除外してア クションをディセーブルにすることはできません。 MADシャットダウンアクションから除外されたインターフェイスを表示するには、display drni mad verboseコマンドの出力のExcluded ports(user-configured)フィールドを参照 してください。

すでにDRNI MAD DOWN状態にあるインターフェイスをMADシャットダウンアクションから 除外した場合、インターフェイスはその状態のままになります。自動的に起動することはあ りません。

#### 手順

1. システムビューに入ります。

system-view

2. DRNI MADによるシャットダウンアクションからインターフェイスを除外します。

drni mad exclude interface interface-type interface-number

デフォルトでは、DRNI MADは検出すると、MADはすべてのネットワークインターフェ イスをシャットダウンします。ただし、システムによってシャットダウンしないように設定 されているネットワークインターフェイスは除きます。

## DRNI MADによるシャットダウンアクションからすべて の論理インターフェイスを除外します。

#### このタスクについて

EVPN DRシステムでVXLANトンネルをIPLとして使用する場合は、多数の論理インターフェイス(たとえば、トンネルインターフェイスやループバックインターフェイス)をアップ状態に維持する必要があります。設定を簡素化するために、DRNI MADによるシャットダウンアクションからすべての論理インターフェイスを除外できます。

#### ソフトウェアのバージョンと機能の互換性

この機能は、リリース6616以降でのみサポートされています。

#### 制限事項とガイドライン

drni mad excludeインターフェイスおよびdrni mad includeインターフェイスコマンドは、 drni mad exclude logical-interfacesコマンドよりも優先されます。

#### 手順

1. システムビューに入ります。

#### system-view

2. DRNI MADによるシャットダウンアクションからすべての論理インターフェイスを除外 します。

#### drni mad exclude logical-interfaces

デフォルトでは、DRNI MADはマルチアクティブ衝突を検出すると、システムによって シャットダウンされないように設定されたネットワークインターフェイスを除き、すべて のネットワークインターフェイスをシャットダウンします。

## DRシステムが分割されたときにDRNI MADによって シャットダウンされるインターフェイスの指定

#### このタスクについて

デフォルトでは、DRシステムが分割されたときにデバイスがセカンダリDRメンバーデバ イスである場合、DRNI MADは「自動的に含まれるインターフェイスのリスト」にリストさ れているインターフェイスを自動的にシャットダウンします。

DRNI MADによってシャットダウンされる追加のインターフェイスを指

定するには、次の作業を実行します。通常、この作業は、デフォルトの

DRNI MADアクションがNONEに設定されている場合に実行します。

#### 制限事項とガイドライン

DRNI MAD DOWNアクションは、「自動的に除外されたインターフェイスのリスト」にリスト されているインターフェイスには適用されません。

#### 手順

1. システムビューに入ります。

system-view

DRシステムが分割されたときに、DRNI MADによってシャットダウンされるインターフェイスを指定します。

drni MAD include interface interface-type interface-number

デフォルトでは、ユーザ設定の組み込みポートリストにはポートは含ま れません。

### DRNI MAD DOWN状態の永続性のイネーブル化

#### このタスクについて

DRNI MAD DOWN状態の永続性は、セカンダリDRメンバーデバイスがDRNI MAD DOWN状態のネットワークインターフェイスを起動しないようにすることで、マルチアクテ ィブ状態の回避に役立ちます。この機能の詳細については、「DRNI MAD DOWN状態 の永続性」および「DRNI MAD DOWN状態の永続性を使用した障害処理メカニズム」を 参照してください。

次の条件が存在する場合は、セカンダリDRメンバーデバイス上でDRNI MAD DOWN 状態のインターフェイスを起動して、トラフィックを転送できます。

- IPLがダウンしている間に、プライマリDRメンバーデバイスに障害が発生します。
- DRNI MAD DOWN状態は、セカンダリDRメンバーデバイスで維持されます。

#### ソフトウェアのバージョンと機能の互換性

この機能は、リリース6616以降でのみサポートされています。

#### 手順

1. システムビューに入ります。

system-view

2. DRNI MAD DOWN状態の永続性をイネーブルにします。

#### drni mad persistent

デフォルトでは、セカンダリDRメンバーデバイスは、そのロールがプライマリに変更 されたときに、DRNI MAD DOWN状態のインターフェイスを起動します。

3. (任意)DRNI MAD DOWN状態のインターフェイスを起動します。

#### drni mad restore

IPLとキープアライブリンクの両方がダウンしている場合にだけ、このコマンドを実行します。

## DRインターフェイスの設定

#### 制限事項とガイドライン

デバイスは複数のDRインターフェイスを持つことができます。ただし、レイヤ2集約インターフェイスを割り当てることができるのは1つのDRグループだけです。

レイヤ2集約インターフェイスは、IPPインターフェイスとDRインターフェイスの両方として動作することはできません。

転送効率を向上させるために、セカンダリDRメンバーデバイス上のDRインターフェイス をDRNI MADによるシャットダウンアクションから除外します。このアクションにより、DR インターフェイスはトラフィックを転送できます。

セカンダリDRメンバーデバイスがエントリの復元を完了するのを待たずに、マルチアクティ ブコリジョンが削除された直後。

DRインターフェイスで耐障害性ロードシェアリングを使用するには、メンバーポートをDRインターフェイスに割り当てる前に、耐障害性ロードシェアリングモードを設定する必要があります。

DRインターフェイスまたはそのピアDRインターフェイスにすでにメンバーポートがある場合 は、次の手順を使用して、そのDRインターフェイスで耐障害性ロードシェアリングモードを 設定します。

- 1. DRインターフェイスを削除します。
- **2.** DRインターフェイスを再作成します。
- 3. 耐障害性ロードシェアリングモードを設定します。
- 4. メンバーポートをDRインターフェイスに割り当てます。

耐障害性ロードシェアリングモードの詳細については、『イーサネットリンク集約の設定』を 参照してください。

#### 手順

1. システムビューに入ります。

#### system-view

- 2. Layer 2 aggregate interface viewと入力します。 interface bridge-aggregation interface-number
- 3. 集約インターフェイスをDRグループに割り当てます。 port drni group group-id

# レイヤ2集約インターフェイスまたは VXLANトンネルインターフェイスをIPP として指定する

#### 制限事項とガイドライン

DRメンバーデバイスはIPPを1つだけ持つことができます。レイヤ2集約インターフェイスまたはVXLANトンネルインターフェイスは、IPPとDRの両方のインターフェイスとして動作することはできません。

IPPとして使用する場合は、VXLANトンネルインターフェイスをVXLANに関連付けない でください。VXLANトンネルインターフェイスをIPPとして使用できるのは、EVPNネットワ ーク内だけです。EVPNの詳細については、『EVPN Configuration Guide』を参照してく ださい。

集約インターフェイスをIPPとして指定すると、インターフェイスがデフォルトのVLAN設定 を使用しているときに、デバイスは集約インターフェイスをトランクポートとしてすべての VLANに割り当てます。そうでない場合、デバイスはインターフェイスのVLAN設定を変更 しません。

IPPロールを削除しても、デバイスは集約インターフェイスのVLAN設定を変更しません。

リモートMEPのMACアドレスは、IPPのCFDテストには使用しないでください。これらのテ ストはIPPでは機能しません。CFDの詳細については、『High Availability Configuration Guide』を参照してください。

#### 手順

1. システムビューに入ります。

#### system-view

- 2. インターフェイスビューに入ります。
  - Layer 2 aggregate interface viewと入力します。
     interface bridge-aggregation interface-number
  - VXLANトンネルインターフェイスビューに入ります。
     interface tunnel number
- インターフェイスをIPPとして指定します。
   port drni intra-portal-port port-id

# ダウンしているシングルホームデバイスの MACアドレスエントリをIPPが保持できるよ うにする

このタスクについて

シングルホームデバイスへのリンクがダウンしたことをDRメンバーデバイスが検出する

と、IPPは次のアクションを実行します。

- シングルホームデバイスのMACアドレスエントリを削除します。
- 該当するMACアドレスエントリを削除するためのメッセージをピアIPPに送信します。

シングルホームデバイスへのリンクが絶えずフラップしている場合、IPPはそのデバイスのMACアドレスエントリを繰り返し削除および追加します。この状況により、シングルホ ームデバイス宛てのユニキャストトラフィックのフラッドが増加します。

フラッドトラフィックを減らすには、IPPがシングルホームデバイスのMACアドレスエントリ を保持できるようにします。シングルホームデバイスへのリンクがダウンした後、影響を 受けるMACアドレスエントリは、MACエージングタイマーの期限が切れるとすぐに削除さ れるのではなく期限切れになります。タイマーはmac-address timerコマンドを使用して 設定します。このコマンドの詳細については、『Layer 2 LAN Switching Command Reference』の「MAC address table commands」を参照してください。

#### ソフトウェアのバージョンと機能の互換性

この機能は、リリース6616以降でのみサポートされています。

#### 手順

1. システムビューに入ります。

#### system-view

IPPがシングルホームデバイスのMACアドレスエントリを保持できるようにします。
 drni ipp mac-address hold

デフォルトでは、デバイスがダウンした場合、IPPはシングルホームデバイスのMAC アドレスエントリを保持しません。

## 設定整合性チェックのモードの設定

#### このタスクについて

デバイスは、設定整合性チェックのモードに応じて、設定の不整合を処理します。

- タイプ1設定の不一致の場合:
  - looseモードがイネーブルの場合、デバイスはログメッセージを生成します。
  - strictモードがイネーブルの場合、デバイスはDRインターフェイスをシャットダウンし、ログメッセージを生成します。
- タイプ2の設定に矛盾がある場合は、strictモードまたはlooseモードがイネーブルで あるかどうかに関係なく、デバイスはログメッセージだけを生成します。

#### 手順

1. システムビューに入ります。

system-view

コンフィギュレーション整合性チェックのモードを設定します。
 drni consistency-check mode { loose | strict }
 デフォルトでは、設定の一貫性チェックはstrictモードを使用します。

## 設定の一貫性チェックのディセーブル化

#### このタスクについて

DRシステムが正しく動作することを保証するために、DRNIはデフォルトで、DRシステムの設定時に設定の一貫性チェックを実行します。

DRシステムのDRメンバーデバイスをアップグレードすると、設定の一貫性チェックが失敗する場合があります。DRシステムが誤ってDRインターフェイスをシャットダウンするのを防ぐために、設定の一貫性チェックを一時的にディセーブルにできます。

#### 制限事項とガイドライン

DRメンバーデバイスが設定の一貫性チェックに同じ設定を使用していることを確認します。

#### 手順

1. システムビューに入ります。

system-view

設定の一貫性チェックをディセーブルにします。
 drni consistency-check disable
 デフォルトでは、設定の一貫性チェックはイネーブルになっています。

# IPPまたはDRインターフェイスでの短い DRCPタイムアウトタイマーのイネーブル化

#### このタスクについて

デフォルトでは、IPPまたはDRインターフェイスは90秒の長いDRCPタイムアウトタイマ ーを使用します。ピアインターフェイスのダウンイベントをより迅速に検出するには、イン ターフェイスで3秒の短いDRCPタイムアウトタイマーをイネーブルにします。

#### 制限事項とガイドライン

ISSUまたはDRNIプロセスの再起動中にトラフィックが中断されないようにするには、 ISSUまたはDRNIプロセスの再起動を実行する前に、短いDRCPタイムアウトタイマーを ディセーブルにします。ISSUの詳細については、『Fundamentals Configuration Guide』 を参照してください。

#### 手順

1. システムビューに入ります。

#### system-view

- 2. インターフェイスビューに入ります。
  - Layer 2 aggregate interface viewと入力します。
     interface bridge-aggregation interface-number
  - VXLANトンネルインターフェイスビューを入力します。
     interface tunnel number
- 3. 短いDRCPタイムアウトタイマーをイネーブルにします。

drni drcp period short

デフォルトでは、インターフェイスは長いDRCPタイムアウトタイマー(90秒)を使用します。

# IPLダウンイベントの原因を識別するための キープアライブホールドタイマーの設定

このタスクについて

キープアライブホールドタイマーは、IPLがダウンしたときに開始されます。キープアライ ブホールドタイマーは、デバイスがIPLダウンイベントの原因を識別するために使用する 時間を指定します。

- タイマーが期限切れになる前にデバイスがDRピアからキープアライブパケットを 受信すると、IPLは失敗するため、IPLはダウンします。
- タイマーが期限切れになる前にデバイスがDRピアからキープアライブパケットを受信しない場合、ピアDRメンバーデバイスに障害が発生するため、IPLはダウンします。

#### 制限事項とガイドライン

DRメンバーデバイスがIPLダウンイベントの原因を正しく判別するには、キープアライブ ホールドタイマーがキープアライブインターバルよりも長く、キープアライブタイムアウトタ イマーよりも短いことを確認します。

DRNIとVRRPを同時に使用する場合は、キープアライブホールドタイマーが、VRRPマ スターがVRRPアドバタイズメントを送信する間隔よりも短いことを確認してください。この 制限に違反すると、IPLの失敗が確認される前にVRRPマスター/バックアップのスイッチ オーバーが発生する可能性があります。VRRPマスターがVRRPアドバタイズメントを送 信する間隔を設定するには、vrrp vrid timer advertiseコマンドを使用します。このコマン ドの詳細については、『High Availability Command Reference』を参照してください。

#### 手順

1. システムビューに入ります。

system-view

2. キープアライブホールドタイマーを設定します。

**drni keepalive hold-time** *value* デフォルトでは、キープアライブホールドタイマーは3秒です。

## DRシステムの自動復旧の設定

#### このタスクについて

DRシステム全体のリブート後に回復するDRメンバーデバイスが1つだけの場合、自動回 復により、そのメンバーデバイスはDRNIダウンインターフェイスリストからDRインターフェイ スを削除できます。

 そのメンバーデバイスにアップDRインターフェイスがある場合、リロード遅延タイマ ーの期限が切れてトラフィックが転送されると、そのデバイスがプライマリロールを 引き継ぎます。

 そのメンバーデバイスにアップDRインターフェイスがない場合、そのデバイスは Noneロールでスタックされ、トラフィックを転送しません。

自動復旧がディセーブルになっている場合、そのDRメンバーデバイスは、復旧後にすべてのDRインターフェイスがDRNIダウン状態になり、Noneロールでスタックされます。

#### 制限事項とガイドライン

DRシステム全体のリブート後に両方のDRメンバーデバイスが回復し、DRインターフェイ スがアップしている場合、リロード遅延タイマーの期限が切れたときにIPLリンクとキープ アライブリンクの両方がダウンしていると、アクティブ-アクティブ状態が発生する可能性 があります。このようなまれな状況が発生した場合は、IPLリンクとキープアライブリンク を調べて、それらを復元します。

誤ったロールプリエンプションを回避するには、リロード遅延タイマーが、デバイスの再起動に必要な時間よりも長いことを確認します。

#### 手順

1. システムビューに入ります。

#### system-view

2. DRシステムの自動復旧を設定します。

drni auto-recovery reload-delay delay-value

デフォルトでは、DRシステムの自動回復は設定されていません。リロード遅延タイマーは設定されていません。

## データ復元間隔の設定

#### このタスクについて

データ復元間隔は、DRシステムのセットアップ中にセカンダリDRメンバーデバイスがプ ライマリDRメンバーデバイスとデータを同期化する最大時間を指定します。データ復元 間隔内で、セカンダリDRメンバーデバイスは、すべてのネットワークインターフェイスを DRNI MAD DOWN状態に設定します。ただし、DRNI MADによるシャットダウンアクショ ンから除外されたインターフェイスは除きます。

データ復元間隔が経過すると、セカンダリDRメンバーデバイスはすべてのネットワークイン ターフェイスを起動します。

#### 制限事項とガイドライン

障害発生後にデバイスが再起動して転送エントリを復元できるように、データ復元間隔が 十分に長いことを確認します。

必要に応じて、次の目的のためにデータ復元間隔を増やします。

- データ量が多い場合、またはDRメンバーデバイス間でISSUを実行する場合に発生する可能性があるパケット損失および転送障害を回避します。
- データ復元間隔が満了したときにDRインターフェイスが起動した後にタイプ1設定の整合性チェックが失敗した場合に発生する可能性があるDRインターフェイスのフラッピングを回避します。

手順

- システムビューに入ります。
  - system-view
- データ復元間隔を設定します。
   *drni restore-delay value* デフォルトでは、データ復元間隔は30秒です。

# DRNIシーケンス番号チェックのイネーブル化

#### 制限事項とガイドライン

セキュリティを向上させるためのベストプラクティスとして、DRNIシーケンス番号チェック とDRNIパケット認証を併用します。

ー方のDRメンバーデバイスがリブートした後、もう一方のDRメンバーデバイスは、リブ ート前に攻撃者によって傍受されたパケットを受信および受け入れる可能性があります。 ベストプラクティスとして、DRメンバーデバイスのリブート後に認証キーを変更します。

#### 手順

- システムビューに入ります。 system-view
- DRNIシーケンス番号チェックをイネーブルにします。
   drni sequence enable
   デフォルトでは、DRNIシーケンス番号のチェックはディセーブルです。

# DRNIパケット認証のイネーブル化

#### 制限事項とガイドライン

認証を成功させるには、DRメンバーデバイスに同じ認証キーを設定します。

#### 手順

システムビューに入ります。

system-view

DRNIパケット認証をイネーブルにし、認証キーを設定します。
 drni authentication key { simple | cipher } string

デフォルトでは、DRNIパケット認証はディセーブルです。

# DRNIの表示とメンテナンス

### ①重要:

次のコマンドは、リリース6616以降でのみサポートされています。

- display drni troubleshooting [ dr | ipp | keepalive ] [ history ] [ count ]
- reset drni troubleshoorting history

任意のビューで表示コマンドを実行し、ユーザビューでコマンドをリセットします。

| タスク                                                  | コマンド                                                                                         |
|------------------------------------------------------|----------------------------------------------------------------------------------------------|
| DRNIが実行したコンフィ<br>ギュレーション整合性チ<br>ェックに関する情報を表<br>示します。 | display drni consistency { type1  <br>{ global   interface interface-type interface-number } |
| 設定の一貫性チェックステ<br>ータスを表示します。                           | drni整合性チェックステータスを表示する                                                                        |
| Display DRCPDU statistics.                           | display drni drcp statistics [ interface interface-type interface-number ]                   |
| DRキープアライブパケット<br>統計情報を表示します。                         | 表示する drni キープアライブ                                                                            |
| 詳細なDRNI<br>MAD情報を表<br>示します。                          | display drni mad verbose                                                                     |
| Display DR role information.                         | display drni Role                                                                            |
| IPPおよびDRインターフェイ<br>スに関する簡単な情報を表<br>示します。             | display drni summary                                                                         |
| DRシステム設定を表示しま<br>す。                                  | Display drni system                                                                          |
| DRNIのトラブル<br>シューティング情<br>報を表示します。                    | display drni troubleshooting [ dr   ipp  <br>keepalive ] [ history ] [ count ]               |
| IPPおよびDRインターフェ<br>イスに関する詳細情報を<br>表示します。              | display drni verbose [ interface bridge-<br>aggregation interface-number ]                   |
| DRCPDU統計をクリアしま<br>す。                                 | reset drni drcp statistics [ interface<br>interface-list ]                                   |
| DRNIのトラブルシューティ<br>ングの記録を消去します。                       | reset drni troubleshooting history                                                           |

## **DRNIの設定例**

### 例:基本的なDRNI機能の設定

#### ネットワーク構成

図11に示すように、デバイスAおよびデバイスBのDRNIを設定して、デバイスCとのマルチ シャーシ集約リンクを確立します。

図11:ネットワーク図

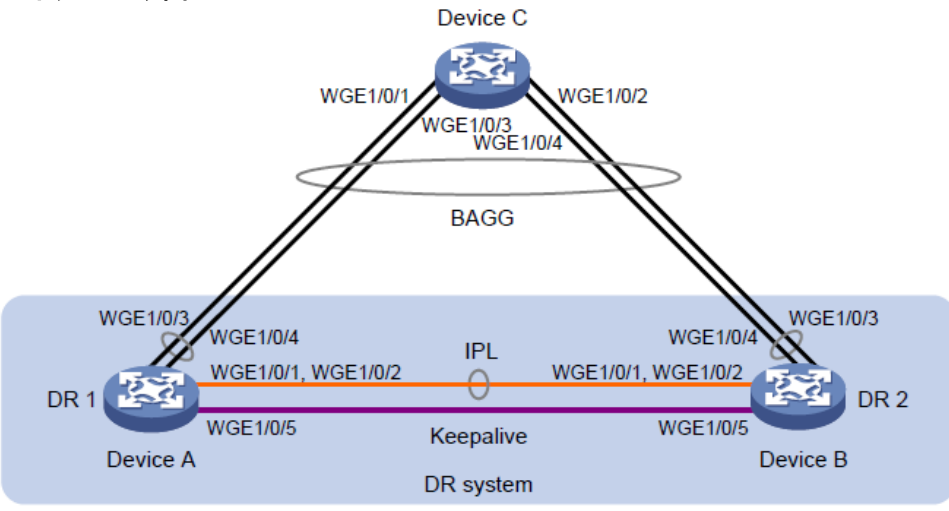

#### 手順

デバイスAを設定します。
 #DRシステム設定を構成します。
 <DeviceA> system-view

[DeviceA] drni system-mac 1-1-1

[DeviceA] drni system-number 1

[DeviceA] drni system-priority 123

#DRキープアライブパケットパラメータを設定します。

[DeviceA] drni keepalive ip destination 1.1.1.1 source 1.1.1.2

#Twenty-FiveGigE 1/0/5のリンクモードをレイヤ3に設定し、インターフェイスに IPアドレスを割り当てます。このIPアドレスは、キープアライブパケットの送信元IP アドレスとして使用されます。

[DeviceA] interface twenty-fivegige 1/0/5

[DeviceA-Twenty-FiveGigE1/0/5] port link-mode route

[DeviceA-Twenty-FiveGigE1/0/5] ip address 1.1.1.2 24

[DeviceA-Twenty-FiveGigE1/0/5] quit

#DRキープアライブ検出に使用されるインターフェイス(Twenty-FiveGigE 1/0/5)を、DRNI MADによるシャットダウンアクションから除外します。 [DeviceA] drni mad exclude interface twenty-fivegige 1/0/5

# Create Layer 2 dynamic aggregate interface Bridge-Aggregation 3. [DeviceA] interface bridge-aggregation 3 [DeviceA-Bridge-Aggregation3] link-aggregation mode dynamic [DeviceA-Bridge-Aggregation3] quit #20-FiveGigE 1/0/1および20-FiveGigE 1/0/2を集約グループ3に割り当てます。 [DeviceA] interface twenty-fivegige 1/0/1 [DeviceA-Twenty-FiveGigE1/0/1] port link-aggregation group 3

[DeviceA-Twenty-FiveGigE1/0/1] quit

[DeviceA] interface twenty-fivegige 1/0/2

[DeviceA-Twenty-FiveGigE1/0/2] port link-aggregation group 3

[DeviceA-Twenty-FiveGigE1/0/2] quit #Bridge-Aggregation 3をIPPとして指定します。 [DeviceA] interface bridge-aggregation 3 [DeviceA-Bridge-Aggregation3] port drni intra-portal-port 1

[DeviceA-Bridge-Aggregation3] quit #レイヤ2ダイナミック集約インターフェイスBridge-Aggregation 4を作成します。 [DeviceA] interface bridge-aggregation 4 [DeviceA-Bridge-Aggregation4] link-aggregation mode dynamic

[DeviceA-Bridge-Aggregation4] quit #Twenty-FiveGigE 1/0/3 FiveGigE 1/0/4を集約グループ4に割り当てます。 [DeviceA] interface twenty-fivegige 1/0/3 [DeviceA-Twenty-FiveGigE1/0/3] port link-aggregation group 4

[DeviceA-Twenty-FiveGigE1/0/3] quit [DeviceA] interface twenty-fivegige 1/0/4 [DeviceA-Twenty-FiveGigE1/0/4] port link-aggregation group 4

[DeviceA-Twenty-FiveGigE1/0/4] quit #Bridge-Aggregation 4をDRグループ4に割り当てます。 [DeviceA] interface bridge-aggregation 4

[DeviceA-Bridge-Aggregation4] port drni group 4

[DeviceA-Bridge-Aggregation4] quit

デバイスBを設定します。
 #DRシステム設定を構成します。
 <DeviceB> system-view

[DeviceB] drni system-mac 1-1-1

[DeviceB] drni system-number 2

[DeviceB] drni system-priority 123

#DRキープアライブパケットパラメータを設定します。

[DeviceB] drni keepalive ip destination 1.1.1.2 source 1.1.1.1

#Twenty-FiveGigE 1/0/5のリンクモードをレイヤ3に設定し、インターフェイスに IPアドレスを割り当てます。このIPアドレスは、キープアライブパケットの送信元IP アドレスとして使用されます。

[DeviceB] interface twenty-fivegige 1/0/5 [DeviceB-Twenty-FiveGigE1/0/5] port link-mode route

[DeviceB-Twenty-FiveGigE1/0/5] ip address 1.1.1.1 24

[DeviceB-Twenty-FiveGigE1/0/5] quit

#DRキープアライブ検出に使用されるインターフェイス(Twenty-FiveGigE 1/0/5)を、DRNI MADによるシャットダウンアクションから除外します。

[DeviceB] drni mad exclude interface twenty-fivegige 1/0/5

# Create Layer 2 dynamic aggregate interface Bridge-Aggregation 3.

[DeviceB] interface bridge-aggregation 3

[DeviceB-Bridge-Aggregation3] link-aggregation mode dynamic

[DeviceB-Bridge-Aggregation3] quit

#20-FiveGigE 1/0/1および20-FiveGigE 1/0/2を集約グループ3に割り当てます。

[DeviceB] interface twenty-fivegige 1/0/1

[DeviceB-Twenty-FiveGigE1/0/1] port link-aggregation group 3 [DeviceB-Twenty-FiveGigE1/0/1] quit

[DeviceB] interface twenty-fivegige 1/0/2

[DeviceB-Twenty-FiveGigE1/0/2] port link-aggregation group 3 [DeviceB-

Twenty-FiveGigE1/0/2] quit

#Bridge-Aggregation 3をIPPとして指定します。

[DeviceB] interface bridge-aggregation 3

[DeviceB-Bridge-Aggregation3] port drni intra-portal-port 1

[DeviceB-Bridge-Aggregation3] quit

#レイヤ2ダイナミック集約インターフェイスBridge-Aggregation 4を作成します。

[DeviceB] interface bridge-aggregation 4

[DeviceB-Bridge-Aggregation4] link-aggregation mode dynamic

[DeviceB-Bridge-Aggregation4] quit

#Twenty-FiveGigE 1/0/3 FiveGigE 1/0/4を集約グループ4に割り当てます。

[DeviceB] interface twenty-fivegige 1/0/3

[DeviceB-Twenty-FiveGigE1/0/3] port link-aggregation group 4

[DeviceB-Twenty-FiveGigE1/0/3] quit [DeviceB] interface twenty-fivegige 1/0/4 [DeviceB-Twenty-FiveGigE1/0/4] port link-aggregation group 4 [DeviceB-Twenty-FiveGigE1/0/4] quit

#Bridge-Aggregation 4をDRグループ4に割り当てます。

[DeviceB]interface bridge-aggregation 4

[DeviceB-Bridge-Aggregation4]port drni group 4

[DeviceB-Bridge-Aggregation4]quit

デバイスCの設定: #レイヤ2ダイナミック集約インターフェイスBridge-Aggregation 4を作成します。
<DeviceC> system-view
[DeviceC] interface bridge-aggregation 4
[DeviceC-Bridge-Aggregation4] link-aggregation mode dynamic
[DeviceC-Bridge-Aggregation4] quit
#20-FiveGigE 1/0/1~20-FiveGigE 1/0/4を集約グループ4に割り当てます。
[DeviceC]インターフェイス範囲20-fivegige 1/0/1~20-fivegige 1/0/4
[DeviceC-if-range] port link-aggregation group 4
[DeviceC-if-range] quit

#### 設定の確認

#デバイスAでキープアライブリンクが正しく動作していることを確認します。

[DeviceA] display drni keepalive

Neighbor keepalive link status: Up Neighbor is alive for: 104 s, 16 ms Keepalive packet transmission status:

Sent: Successful Received: Successful

Last received keepalive packet information: Source IP address: 1.1.1.1 Time: 2019/09/11 09:21:51 Action: Accept

Distributed relay keepalive parameters:

Destination IP address: 1.1.1.1 Source IP address: 1.1.1.2 Keepalive UDP port : 6400 Keepalive VPN name : N/A Keepalive interval : 1000 ms Keepalive timeout : 5 sec Keepalive hold time: 3 sec

#IPPおよびDRインターフェイスがデバイスAで正常に動作していることを確認します。

[DeviceA] display drni summary

Flags: A -- Aggregate interface down, B -- No peer DR interface configured C --Configuration consistency check failed

IPP: BAGG3

IPP state (cause): UP Keepalive link state (cause): UP

#### DR interface information

DR interface DR group Local state (cause) Peer state Remaining down time(s) BAGG44UPUP-

[DeviceA] display drni verbose

Flags: A -- Home\_Gateway, B -- Neighbor\_Gateway, C -- Other\_Gateway, D --

IPP\_Activity, E -- DRCP\_Timeout, F -- Gateway\_Sync,

G -- Port\_Sync, H -- Expired IPP/IPP ID: BAGG3/1

State: UP Cause: -

Local DRCP flags/Peer DRCP flags: ABDFG/ABDFG

Local Selected ports (index): WGE1/0/1 (1), WGE1/0/2 (2) Peer Selected ports indexes: 1, 2

DR interface/DR group ID: BAGG4/4 Local DR interface state: UP Peer DR interface state: UP DR group state: UP Local DR interface down cause: - Remaining DRNI DOWN time: -

Local DRCP flags/Peer DRCP flags: ABDFG/ABDFG

Local Selected ports (index): WGE1/0/3 (16387), WGE1/0/4 (16388)

Peer Selected ports indexes: 32771, 32772

#デバイスCで集約グループ4のすべてのメンバーポートがSelected状態であることを 確認します。これは、DRシステムとデバイスCの間のリンク集約が成功したことを示し ます。

[DeviceC] display link-aggregation verbose

bridge-aggregation 4 Loadsharing Type: Shar -- Loadsharing, NonS -- Non-

Loadsharing Port Status: S -- Selected, U -- Unselected, I -- Individual Port: A -

- Auto port, M -- Management port, R -- Reference port Flags: A --

LACP\_Activity, B -- LACP\_Timeout, C -- Aggregation,

D -- Synchronization, E -- Collecting, F -- Distributing, G -- Defaulted, H – Expired

Aggregate Interface: Bridge-Aggregation4 Creation Mode: Manual

Aggregation Mode: Dynamic Loadsharing Type: Shar Management VLANs: None

System ID: 0x8000, 2e56-cbae-0600 Local: PortStatusPriority IndexOper-KeyFlag

WGE1/0/1(R)S3276811{ACDEF} WGE1/0/2S3276821{ACDEF}

#### WGE1/0/3S3276831{ACDEF}

WGE1/0/4S3276841{ACDEF}

#### Remote:

ActorPriority IndexOper-Key SystemIDFlag

| WGE1/0/1 | 32768 | 1638 | 4000 | 0x7b | , | 0001-0001- | {ACDE          |
|----------|-------|------|------|------|---|------------|----------------|
|          |       | 7    | 4    |      |   | 0001       | F}             |
| WGE1/0/2 | 32768 | 1638 | 4000 | 0x7b | , | 0001-0001- | {ACDE          |
|          |       | 8    | 4    |      |   | 0001       | F}             |
| WGE1/0/3 | 32768 | 3277 | 4000 | 0x7b | , | 0001-0001- | {ACDE          |
|          |       | 1    | 4    |      |   | 0001       | F}             |
| WGE1/0/4 | 32768 | 3277 | 4000 | 0x7b | , | 0001-0001- | { <u>A</u> CDE |
|          |       | 2    | 4    |      |   | 0001       | ⊢}             |

### 例:DRシステムでのレイヤ3ゲートウェイの設定

#### ネットワーク構成

図12に示すように

- デバイスAおよびデバイスBをDRシステムとして設定し、デバイスCとの1つのマル チシャーシ集約リンクとデバイスDとの1つのマルチシャーシ集約リンクを確立しま す。
- デバイスAの20 FiveGigE 1/0/5とデバイスBの20 FiveGigE 1/0/5の間にキープア ライブリンクを設定し、DRNI MADによるシャットダウンアクションからインターフェイ スを除外します。
- デバイスAとデバイスBIこ2つのVRRPグループを設定して、VLAN 100およびVLAN 200にゲートウェイサービスを提供します。デバイスAをVRRPグループのマスターとし て設定します。

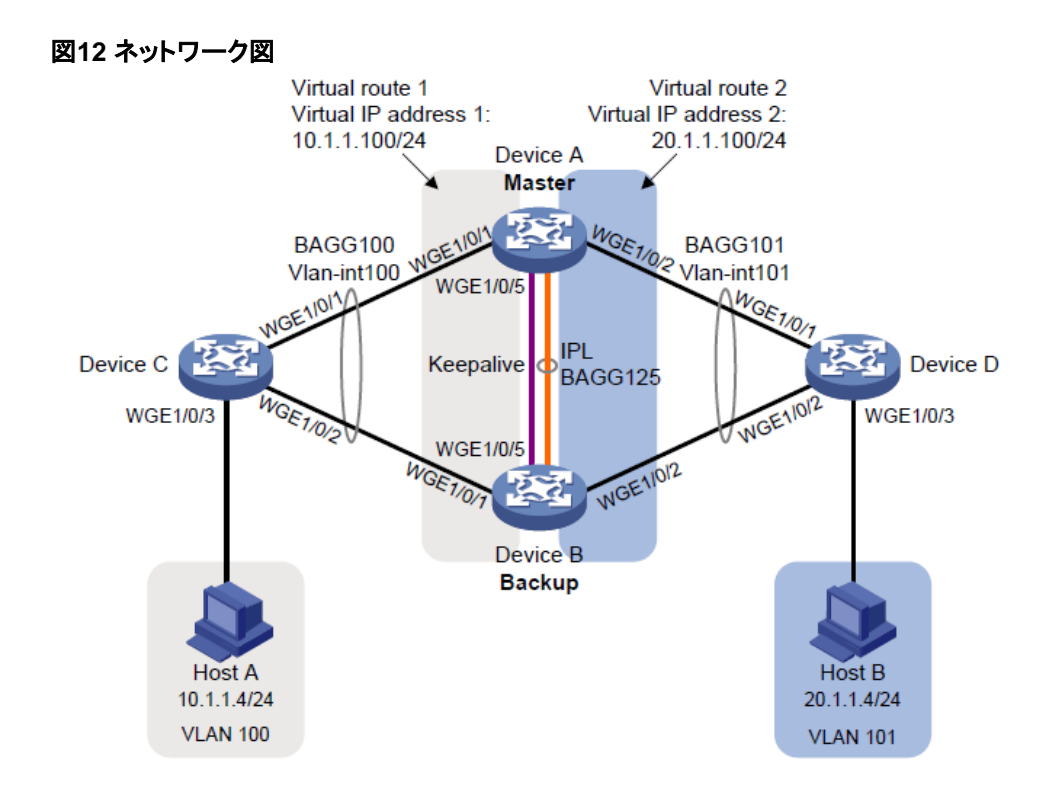

手順

デバイスAを設定します。
 #DRシステム設定を構成します。

<DeviceA> system-view [DeviceA] drni system-mac 1-1-1

[DeviceA] drni system-number 1

[DeviceA] drni system-priority 123

#DRキープアライブパラメータを設定します。

[DeviceA] drni keepalive ip destination 1.1.1.2 source 1.1.1.1

#Twenty-FiveGigE 1/0/5のリンクモードをレイヤ3に設定し、インターフェイスにIPア ドレスを割り当てます。このIPアドレスは、キープアライブパケットの送信元IPアドレス として使用されます。

[DeviceA] interface twenty-fivegige 1/0/5

[DeviceA-Twenty-FiveGigE1/0/5] port link-mode route

[DeviceA-Twenty-FiveGigE1/0/5] ip address 1.1.1.1 24

[DeviceA-Twenty-FiveGigE1/0/5] quit

#DRキープアライブ検出に使用されるインターフェイス(Twenty-FiveGigE 1/0/5)を、DRNI MADによるシャットダウンアクションから除外します。

[DeviceA] drni mad exclude interface twenty-fivegige 1/0/5

#Layer 2ダイナミック集約インターフェイスBridge-Aggregation 125を作成し、 IPPとして指定します。

[DeviceA] interface bridge-aggregation 125

[DeviceA-Bridge-Aggregation125]link-aggregation mode dynamic

[DeviceA-Bridge-Aggregation125] port drni intra-portal-port 1

[DeviceA-Bridge-Aggregation125] quit #20-FiveGigE 1/0/3と20-FiveGigE 1/0/4を集約グループ125に割り当てます。 [DeviceA] interface twenty-fivegige 1/0/3 [DeviceA-Twenty-FiveGigE1/0/3] port link-aggregation group 125 [DeviceA-Twenty-FiveGigE1/0/3] quit

[DeviceA] interface Twenty-FiveGigE 1/0/4

[DeviceA-Twenty-FiveGigE1/0/4] port link-aggregation group 125

[DeviceA-Twenty-FiveGigE1/0/4] quit

#レイヤ2ダイナミック集約インターフェイスBridge-Aggregation 100を作成し、DRに 割り当てる グループ1

[DeviceA] interface bridge-aggregation 100 [DeviceA-Bridge-Aggregation100] link-aggregation mode dynamic

[DeviceA-Bridge-Aggregation100] port drni group 1 [DeviceA-Bridge-Aggregation100] quit

#20-FiveGigE 1/0/1を集約グループ100に割り当てます。

[DeviceA] interface twenty-fivegige 1/0/1

[DeviceA-Twenty-FiveGigE1/0/1] port link-aggregation group 100

[DeviceA-Twenty-FiveGigE1/0/1] quit

#Layer 2ダイナミック集約インターフェイスBridge-Aggregation 101を作成し、DR グループ2に割り当てます。

[DeviceA] interface bridge-aggregation 101 [DeviceA-Bridge-Aggregation101] link-aggregation mode dynamic

[DeviceA-Bridge-Aggregation101] port drni group 2

[DeviceA-Bridge-Aggregation101] quit

#20 FiveGigE 1/0/2を集約グループ101に割り当てます。

[DeviceA] interface twenty-fivegige 1/0/2

[DeviceA-Twenty-FiveGigE1/0/2] port link-aggregation group 101

[DeviceA-Twenty-FiveGigE1/0/2] quit

#VLAN 100とVLAN 101を作成します。

[DeviceA] vlan 100 [DeviceA-vlan100] quit [DeviceA] vlan 10

[DeviceA-vlan101] quit #Bridge-Aggregation 100のリンクタイプをトランクに設定し、VLAN 100に割り当て ます。 [DeviceA] interface bridge-aggregation 100

[DeviceA-Bridge-Aggregation100] port link-type trunk

[DeviceA-Bridge-Aggregation100] port trunk permit vlan 100

[DeviceA-Bridge-Aggregation100] quit

#Bridge-Aggregation 101のリンクタイプをトランクに設定し、VLAN 101に割り当て ます。

[DeviceA] interface bridge-aggregation 101

[DeviceA-Bridge-Aggregation101] port link-type trunk

[DeviceA-Bridge-Aggregation101] port trunk permit vlan 101

[DeviceA-Bridge-Aggregation101] quit #Bridge-Aggregation 125のリンクタイプをトランクに設定し、VLAN 100およびVLAN 101に割り当てます。 [DeviceA] interface bridge-aggregation 125 [DeviceA-Bridge-Aggregation125] port link-type trunk [DeviceA-Bridge-Aggregation125] port trunk permit vlan 100 101 [DeviceA-Bridge-Aggregation125] quit #VLANインターフェイス100およびVLANインターフェイス101を作成し、これらにIPア ドレスを割り当てます。 [DeviceA] interface vlan-interface 100 [DeviceA-vlan-interface100] ip address 10.1.1.1 24 [DeviceA-vlan-interface100] quit [DeviceA] interface vlan-interface 101 [DeviceA-vlan-interface101] ip address 20.1.1.1 2 [DeviceA-vlan-interface101] quit #DRNIによるシャットダウンアクションからVLANインターフェイス100およびVLANイ ンターフェイス101を除外します。 MAD. [DeviceA] drni mad exclude interface vlan-interface 100 [DeviceA] drni mad exclude interface vlan-interface 101 # Configure OSPF. [DeviceA] ospf [DeviceA-ospf-1] import-route direct [DeviceA-ospf-1] area 0 [DeviceA-ospf-1-area-0.0.0.0] network 10.1.1.0 0.0.0.255 [DeviceA-ospf-1-area-0.0.0.0] network 20.1.1.0 0.0.0.25 [DeviceA-ospf-1-area-0.0.0.0] quit

[DeviceA-ospf-1] quit

#VLANインターフェイス100にVRRPグループ1を作成し、その仮想IPアドレスを 10.1.1.100に設定します。

[DeviceA] interface vlan-interface 100

[DeviceA-Vlan-interface100] vrrp vrid 1 virtual-ip 10.1.1.100

#デバイスA(プライマリDRメンバーデバイス)がVRRPグループ1のマスターになるように、優先順位を200に設定します。

[DeviceA-Vlan-interface100] vrrp vrid 1 priority 200

[DeviceA-Vlan-interface100] quit #VLANインターフェイス101にVRRPグループ2を作成し、その仮想IPアドレスを 20.1.1.100に設定します。 [DeviceA] interface vlan-interface 101 [DeviceA-Vlan-interface101] vrrp vrid 2 virtual-ip 20.1.1.100 #デバイスA(プライマリDRメンバーデバイス)がVRRPグループ2のマスターになるよ うに、優先順位を200に設定します。 [DeviceA-Vlan-interface101] vrrp vrid 2 priority 200

[DeviceA-Vlan-interface101] quit

**2.** デバイスBを設定します。

#DRシステム設定を構成します。

<DeviceB> system-view [DeviceB] drni system-mac 1-1-1

[DeviceB] drni system-number 2

[DeviceB] drni system-priority 123

#DRキープアライブパラメータを設定します。

[DeviceB] drni keepalive ip destination 1.1.1.1 source 1.1.1.2

#Twenty-FiveGigE 1/0/5のリンクモードをレイヤ3に設定し、インターフェイスにIPア ドレスを割り当てます。このIPアドレスは、キープアライブパケットの送信元IPアドレス として使用されます。

[DeviceB] interface twenty-fivegige 1/0/5 [DeviceB-Twenty-FiveGigE1/0/5] port link-mode route

[DeviceB-Twenty-FiveGigE1/0/5] ip address 1.1.1.2 24

[DeviceB-Twenty-FiveGigE1/0/5] quit #DRキープアライブ検出に使用されるインターフェイス(Twenty-FiveGigE 1/0/5)を DRNI MADによる停止措置

[DeviceB] drni mad exclude interface twenty-fivegige 1/0/5

#Layer 2ダイナミック集約インターフェイスBridge-Aggregation 125を作成し、 IPPとして指定します。 [DeviceB] interface bridge-aggregation 125

[DeviceB-Bridge-Aggregation125] link-aggregation mode dynamic

[DeviceB-Bridge-Aggregation125] port drni intra-portal-port

[DeviceB-Bridge-Aggregation125] quit

#20-FiveGigE 1/0/3と20-FiveGigE 1/0/4を集約グループ125に割り当てます。

[DeviceB] interface twenty-fivegige 1/0/3

[DeviceB-Twenty-FiveGigE1/0/3] port link-aggregation group 125

[DeviceB-Twenty-FiveGigE1/0/3] quit

[DeviceB] interface twenty-fivegige 1/0/4

[DeviceB-Twenty-FiveGigE1/0/4] port link-aggregation group 125

[DeviceB-Twenty-FiveGigE1/0/4] quit

#Layer 2ダイナミック集約インターフェイスBridge-Aggregation 100を作成し、 DRグループ1に割り当てます。

[DeviceB] interface bridge-aggregation 100

[DeviceB-Bridge-Aggregation100] link-aggregation mode dynamic

[DeviceB-Bridge-Aggregation100] port drni group 1

[DeviceB-Bridge-Aggregation100] quit

#20-FiveGigE 1/0/1を集約グループ100に割り当てます。

[DeviceB] interface twenty-fivegige 1/0/1

[DeviceB-Twenty-FiveGigE1/0/1] port link-aggregation group 100

[DeviceB-Twenty-FiveGigE1/0/1] quit

#Layer 2ダイナミック集約インターフェイスBridge-Aggregation 101を作成し、DR グループ2に割り当てます。

[DeviceB] interface bridge-aggregation 101

[DeviceB-Bridge-Aggregation101] link-aggregation mode dynamic

[DeviceB-Bridge-Aggregation101] port drni group 2

[DeviceB-Bridge-Aggregation101] quit

#20 FiveGigE 1/0/2を集約グループ101に割り当てます。

[DeviceB] interface twenty-fivegige 1/0/2

[DeviceB-Twenty-FiveGigE1/0/2] port link-aggregation group 101

[DeviceB-Twenty-FiveGigE1/0/2] quit

#VLAN 100とVLAN 101を作成します。

[DeviceB] vlan 100

[DeviceB-vlan100] quit

[DeviceB] vlan 101

[DeviceB-vlan101] quit

#Bridge-Aggregation 100のリンクタイプをトランクに設定し、VLAN 100に割り当て ます。

[DeviceB] interface bridge-aggregation 100

[DeviceB-Bridge-Aggregation100] port link-type trunk

[DeviceB-Bridge-Aggregation100] port trunk permit vlan 100

[DeviceB-Bridge-Aggregation100] quit

#Bridge-Aggregation 101のリンクタイプをトランクに設定し、VLAN 101に割り当てます。

[DeviceB] interface bridge-aggregation 101

[DeviceB-Bridge-Aggregation101] port link-type trunk

[DeviceB-Bridge-Aggregation101] port trunk permit vlan 101

[DeviceB-Bridge-Aggregation101] quit

#Bridge-Aggregation 125のリンクタイプをトランクに設定し、VLAN 100および VLAN 101に割り当てます。

[DeviceB] interface bridge-aggregation 125

[DeviceB-Bridge-Aggregation125] port link-type trunk

[DeviceB-Bridge-Aggregation125] port trunk permit vlan 100 101

[DeviceB-Bridge-Aggregation125] quit #VLANインターフェイス100およびVLANインターフェイス101を作成し、これらにIPア ドレスを割り当てます。

[DeviceB] interface vlan-interface 100 [DeviceB-vlan-interface100] ip address 10.1.1.2 24

[DeviceB-vlan-interface100] quit

[DeviceB] interface vlan-interface 101 [DeviceB-vlan-interface101] ip address 20.1.1.2 24

[DeviceB-vlan-interface101] quit

#DRNI MADによるシャットダウンアクションからVLANインターフェイス100およ びVLANインターフェイス101を除外します。

[DeviceB] drni mad exclude interface vlan-interface 100

[DeviceB] drni mad exclude interface vlan-interface 101

# Configure OSPF. [DeviceB] ospf

[DeviceB-ospf-1] import-route direct

[DeviceB-ospf-1] area 0 [DeviceB-ospf-1-area-0.0.0.0] network 10.1.1.0 0.0.0.255 [DeviceB-ospf-1-area-0.0.0.0] network 20.1.1.0 0.0.0.255

[DeviceB-ospf-1-area-0.0.0.0] quit

[DeviceB-ospf-1] quit

#VLANインターフェイス100にVRRPグループ1を作成し、その仮想IPアドレスを 10.1.1.100に設定します。

[DeviceB] interface vlan-interface 100 [DeviceB-Vlan-interface100] vrrp vrid 1 virtual-ip 10.1.1.100

[DeviceB-Vlan-interface100] quit #VLANインターフェイス101にVRRPグループ2を作成し、その仮想IPアドレスを 20.1.1.100に設定します。 [DeviceB] interface vlan-interface 101 [DeviceB-Vlan-interface101] vrrp vrid 2 virtual-ip 20.1.1.100

[DeviceB-Vlan-interface101] quit

3. デバイスCの設定:

#レイヤ2ダイナミック集約インターフェイスBridge-Aggregation 100を作成します。

<DeviceC> system-view [DeviceC] interface bridge-aggregation 100 [DeviceC-Bridge-Aggregation100] link-aggregation mode dynamic

[DeviceC-Bridge-Aggregation100] quit

#20-FiveGigE 1/0/1と20-FiveGigE 1/0/2を集約グループ100に割り当てます。 [DeviceC] interface range twenty-fivegige 1/0/1 to twenty-fivegige 1/0/2

[DeviceC-if-range] port link-aggregation group 100 [DeviceC-if-range]quit

#VLAN 100を作成します。

[DeviceC]vlan 100

[DeviceC-vlan100]quit

#Bridge-Aggregation 100のリンクタイプをトランクに設定し、VLAN 100に割り当て ます。

[DeviceC] interface bridge-aggregation 100 [DeviceC-Bridge-Aggregation100] port link-type trunk

[DeviceC-Bridge-Aggregation100] port trunk permit vlan 100

[DeviceC-Bridge-Aggregation100] quit

#Twenty-FiveGigE 1/0/3のリンクタイプをトランクに設定し、VLAN 100に割り当てます。

[DeviceC] interface twenty-fivegige 1/0/3

[DeviceC-Twenty-FiveGigE1/0/3] port link-type trunk

[DeviceC-Twenty-FiveGigE1/0/3] port trunk permit vlan 100

[DeviceC-Twenty-FiveGigE1/0/3] quit #VLAN-interface 100を作成し、IPアドレスを割り当てます。 [DeviceC] interface vlan-interface 100 [DeviceC-vlan-interface100] ip address 10.1.1.3 24 [DeviceC-vlan-interface100] quit #OSPFを設定します。 [DeviceC] ospf [DeviceC-ospf-1] import-route direct [DeviceC-ospf-1] area 0

[DeviceC-ospf-1-area-0.0.0.0] network 10.1.1.0 0.0.0.255 [DeviceC-ospf-1-area-0.0.0.0] quit [DeviceC-ospf-1] quit

#### **4.** デバイスDを設定:

#レイヤ2ダイナミック集約インターフェイスBridge-Aggregation 101を作成します。 <DeviceD> system-view [DeviceD] interface bridge-aggregation 101 [DeviceD-Bridge-Aggregation101] link-aggregation mode dynamic [DeviceD-Bridge-Aggregation101] quit #Twenty-FiveGigE 1/0/1とTwenty -FiveGigE 1/0/2を集約グループ101に割り当て ます。 [DeviceD] interface range twenty-fivegige 1/0/1 to twenty-fivegige 1/0/2 [DeviceD-if-range] port link-aggregation group 101 [DeviceD-if-range] quit #VLAN 101を作成します。 [DeviceD]vlan 101 [DeviceD-vlan101]quit #Bridge-Aggregation 101のリンクタイプをトランクに設定し、VLAN 101に割り当て ます。 [DeviceD] interface bridge-aggregation 101 [DeviceD-Bridge-Aggregation101] port link-type trunk [DeviceD-Bridge-Aggregation101] port trunk permit vlan 101 [DeviceD-Bridge-Aggregation101] quit #Twenty-FiveGigE 1/0/3のリンクタイプをトランクに設定し、VLAN 101に割り当てま す。 [DeviceD] interface twenty-fivegige 1/0/3 [DeviceD-Twenty-FiveGigE1/0/3] port link-type trunk [DeviceD-Twenty-FiveGigE1/0/3] port trunk permit vlan 101 [DeviceD-Twenty-FiveGigE1/0/3] quit #VLAN-interface 101を作成し、IPアドレスを割り当てます。 [DeviceD] interface vlan-interface 101 [DeviceD-vlan-interface101] ip address 20.1.1.3 24 [DeviceD-vlan-interface101] quit #OSPFを設定します。

[DeviceD] ospf [DeviceD-ospf-1] import-route direct

[DeviceD-ospf-1] area 0 [DeviceD-ospf-1-area-0.0.0.0] network 20.1.1.0 0.0.0.255 [DeviceD-ospf-1-area-0.0.0.0] quit [DeviceD-ospf-1] quit

#### 設定の確認

#### #デバイスAがデバイスBとDRシステムを形成していることを確認します。

[DeviceA] display drni summary

Flags: A -- Aggregate interface down, B -- No peer DR interface configured C -- Configuration consistency check failed

IPP: BAGG125 IPP state (cause): UP Keepalive link state (cause): UP

#### DR interface information

DR interface DR group Local state (cause) Peer state Remaining down time(s) BAGG1001UPUP-BAGG1012UPUP-[DeviceA] display drni verbose Flags: A -- Home\_Gateway, B -- Neighbor\_Gateway, C --Other\_Gateway, D -- IPP\_Activity, E -- DRCP\_Timeout, F --Gateway\_Sync, G -- Port\_Sync, H -- Expired State: UP Cause: -

IPP/IPP ID: BAGG125/1

Local DRCP flags/Peer DRCP flags: ABDFG/ABDFG Local Selected ports (index): WGE1/0/3 (260), WGE1/0/4 (261) Peer Selected ports indexes: 260, 261

DR interface/DR group ID:BAGG100/1 local DR interface state: UP Peer DR interface state: UP DR group state: UP Local DR interface down cause: - Remaining DRNI DOWN time: -Local DR interface LACP MAC: Config=N/A, Effective=0001-0001-0001 Peer DR interface LACP MAC: Config=N/A, Effective=0001-0001 Local DR interface LACP priority: Config=32768, Effective=123 Peer DR interface LACP priority: Config=32768, Effective=123 Local DRCP flags/Peer DRCP flags: ABDFG/ABDFG Local Selected ports (index): WGE1/0/1 (258) Peer Selected ports indexes: 258

DR interface/DR group ID: BAGG101/2 Local DR interface state: UP

Peer DR interface state: UP DR group state: UP

Local DR interface down cause: - Remaining DRNI DOWN time: -

Local DR interface LACP MAC: Config=N/A, Effective=0001-0001-0001 Peer DR interface LACP MAC: Config=N/A, Effective=0001-0001 Local DR interface LACP priority: Config=32768,

Effective=123 Peer DR interface LACP priority: Config=32768, Effective=123 Local DRCP flags/Peer DRCP flags: ABDFG/ABDFG Local Selected ports (index): WGE1/0/2 (259) Peer Selected ports indexes: 259

#### #デバイスCおよびデバイスDがDRシステムとの集約リンクを正しく設定していることを確認 します。

[DeviceC] display link-aggregation verbose

Loadsharing Type: Shar -- Loadsharing, NonS -- Non-Loadsharing Port Status: S -- Selected, U --Unselected, I -- Individual Port: A -- Auto port, M -- Management port, R -- Reference port Flags: A -- LACP\_Activity, B -- LACP\_Timeout, C -- Aggregation,

D -- Synchronization, E -- Collecting, F -- Distributing, G -- Defaulted, H -- Expired

Aggregate Interface: Bridge-Aggregation100 Creation Mode: Manual

| Aggregation Mode:  | Dynamic      |       |          |                          |         |
|--------------------|--------------|-------|----------|--------------------------|---------|
| Loadsharing Type:  | Shar         |       |          |                          |         |
| Management VLANs:  | None         |       |          |                          |         |
| System ID: 0x8000, | a03b-0694-03 | 00    |          |                          |         |
| Local:             |              |       |          |                          |         |
| Port               | StatusPric   | ority | Index    | Oper-Key                 | Flag    |
| WGE1/0/1           | S32768       |       | 1        | 1                        | {ACDEF} |
| WGE1/0/2           | S32768       |       | 2        | 1                        | {ACDEF} |
| Remote:            |              |       |          |                          |         |
| Actor              | Priority Inc | dex   | Oper-Key | SystemID                 | Flag    |
| WGE1/0/1(R)        | 32768        | 16386 | 40001    | 0x7b , 0001-0001-0001 {/ | ACDEF}  |
| WGE1/0/2           | 32768        | 32770 | 40001    | 0x7b , 0001-0001-0001 {/ | ACDEF}  |
|                    |              |       |          |                          |         |

[DeviceD] display link-aggregation verbose

Loadsharing Type: Shar -- Loadsharing, NonS -- Non-Loadsharing

Port Status: S -- Selected, U -- Unselected, I -- Individual Port: A --

Auto port, M -- Management port, R -- Reference port Flags: A --

LACP\_Activity, B -- LACP\_Timeout, C -- Aggregation,

D -- Synchronization, E -- Collecting, F -- Distributing, G -- Defaulted, H -- Expired

Aggregate Interface: Bridge-Aggregation101 Creation Mode: Manual

Aggregation Mode: Dynamic Loadsharing Type: Shar Management VLANs: None

```
System ID: 0x8000, a03b-0d51-0400
Local:
```

| Port        | Status   | Priority | Index    | Oper-Key              | Flag    |
|-------------|----------|----------|----------|-----------------------|---------|
| WGE1/0/1    | S        | 32768    | 1        | 1                     | {ACDEF} |
| WGE1/0/2    | S        | 32768    | 2        | 1                     | {ACDEF} |
| Remote:     |          |          |          |                       |         |
| Actor       | Priority | Index    | Oper-Key | SystemID              | Flag    |
| WGE1/0/1(R) | 32768    | 16387    | 40002    | 0x7b , 0001-0001-0001 | {ACDEF} |
| WGE1/0/2    | 32768    | 32771    | 40002    | 0x7b , 0001-0001-0001 | {ACDEF} |

#デバイスAがVRRPグループ1およびVRRPグループ2のマスターであることを確認します。

[DeviceA] display vrrp

IPv4 Virtual Router Information:

Running mode : Standard

Total number of virtual routers : 2

InterfaceVRID StateRunning AdverAuthVirtual

|                  |                       |        | PriTimerT | ypeIP |      |            |
|------------------|-----------------------|--------|-----------|-------|------|------------|
|                  |                       |        |           |       |      |            |
| Vlan100          | 1                     | Master | 200       | 100   | None | 10.1.1.100 |
| Vlan101          | 2                     | Master | 200       | 100   | None | 20.1.1.100 |
| [DeviceB]        | display vrrp          |        |           |       |      |            |
| IPv4 Virtual Rou | ter Information:      |        |           |       |      |            |
| Running mode     | : Standard            |        |           |       |      |            |
| Total number of  | f virtual routers : 2 | 2      |           |       |      |            |
| Interface        | VRID                  | 状態     | Running   | Adver | Auth | Virtual IP |
|                  |                       |        | Pri       | Timer | Туре |            |
| Vlan100          | 1                     | Backup | 100       | 100   | None | 10.1.1.100 |
| Vlan101          | 2                     | Backup | 100       | 100   | None | 20.1.1.100 |

## #デバイスCおよびデバイスDがデバイスAおよびデバイスBとOSPFネイバー関係を確立していることを確認します。

[DeviceC] display ospf peer

OSPF Process 1 with Router ID 10.1.1.3 Neighbor Brief Information

Area: 0.0.0.0

| Router IDAddress           | Pri | Dead-Time | State    | Interface |
|----------------------------|-----|-----------|----------|-----------|
| 20.1.1.110.1.1.1           | 1   | 37        | Full/DR  | Vlan100   |
| 20.1.1.210.1.1.2           | 1   | 32        | Full/BDR | Vlan100   |
| [DeviceD]display ospf peer |     |           |          |           |

OSPF Process 1 with Router ID 20.1.1.3 Neighbor Brief Information

| Area: 0.0.0.0 |          |     |           |          |           |
|---------------|----------|-----|-----------|----------|-----------|
| Router ID     | Address  | Pri | Dead-Time | State    | Interface |
| 20.1.1.1      | 20.1.1.1 | 1   | 38        | Full/DR  | Vlan101   |
| 20.1.1.2      | 20.1.1.2 | 1   | 37        | Full/BDR | Vlan101   |

#ホストAとホストBが互いにpingできることを確認します(詳細は省略)。

## 例:DRシステムでのIPv4およびIPv6 VLANゲートウェ イの設定

ネットワーク構成

図13に示すようにデバイスAおよびデバイスBをDRシステムとして設定し、デバイスDとの マルチシャーシ集約リンクを確立します。

- デバイスAおよびデバイスBのECMPルートを設定して、デバイスCと通信します。
- Server 1およびServer 2がネットワーク1と通信するために、デバイスAおよび デバイスBをIPv4およびIPv6ゲートウェイとして設定します。

デバイスAまたはデバイスBがリンク障害のためにデバイスCから切断された場合、デバイスCに接続されているデバイスはすべてのトラフィックを転送して、サーバと外部ネットワーク間の通信を確保します。

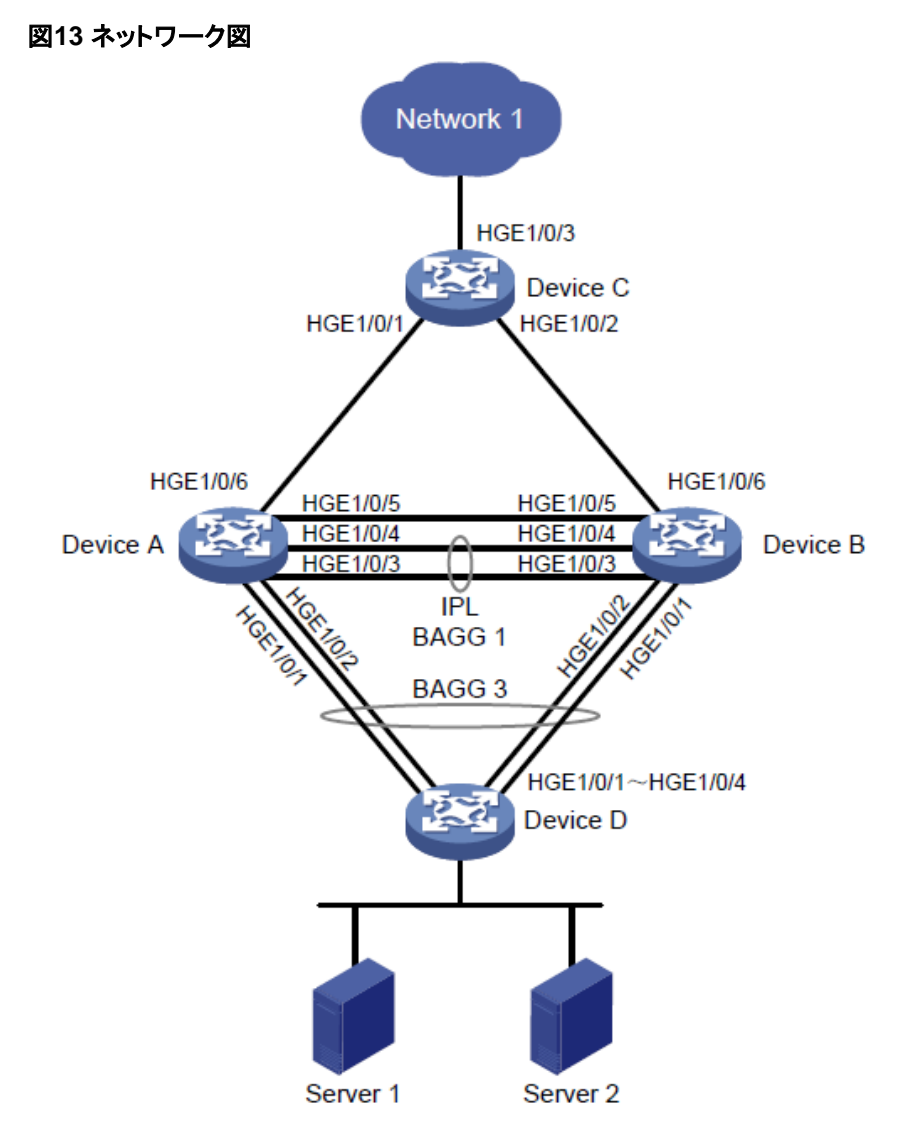

| Device   | Interface | IP address     | Peer device and interface |  |
|----------|-----------|----------------|---------------------------|--|
|          | HGE1/0/1  | -              | Device D: HGE1/0/1        |  |
|          | HGE1/0/2  | -              | Device D: HGE1/0/2        |  |
| Device A | HGE1/0/3  | -              | Device B: HGE1/0/3        |  |
|          | HGE1/0/4  | -              | Device B: HGE1/0/4        |  |
|          | HGE1/0/5  | IPv4: 21.1.1.1 | Device B: HGE1/0/5        |  |

|          |              | IPv6: 21::1                               |                                                                    |  |  |
|----------|--------------|-------------------------------------------|--------------------------------------------------------------------|--|--|
|          | HGE1/0/6     | -                                         | Device C: HGE1/0/1                                                 |  |  |
|          | VLAN-int100  | IPv4: 100.1.1.100/24<br>IPv6: 100::100/64 | -                                                                  |  |  |
|          | Vlan-int101  | IPv4: 101.1.1.1/24<br>IPv6: 101::1/64     | Device B: Vlan-int101<br>• IPv4: 101.1.1.2/24<br>• IPv6: 101::2/64 |  |  |
|          | Vlan-int32   | IPv4: 32.1.1.1/24<br>IPv6: 32::1/64       | Device C: Vlan-int32<br>• IPv4: 32.1.1.2/24<br>• IPv6: 32::2/64    |  |  |
|          | HGE1/0/1     | -                                         | Device D: HGE1/0/3                                                 |  |  |
|          | HGE1/0/2     | -                                         | Device D: HGE1/0/4                                                 |  |  |
|          | HGE1/0/3 - D | Device A: HGE1/0/3                        |                                                                    |  |  |
|          | HGE1/0/4     | -                                         | Device A: HGE1/0/4                                                 |  |  |
|          | HGE1/0/5     | IPv4: 21.1.1.2<br>IPv6: 21::2             | Device A: HGE1/0/5                                                 |  |  |
|          | HGE1/0/6     | -                                         | Device C: HGE1/0/6                                                 |  |  |
| Device B | Vlan-int100  | IPv4: 100.1.1.100/24<br>IPv6: 100::100/64 | -                                                                  |  |  |
|          | Vlan-int101  | IPv4: 101.1.1.2/24<br>IPv6: 101::2/64     | Device A: Vlan-int101<br>• IPv4: 101.1.1.1/24<br>• IPv6: 101::1/64 |  |  |
|          | Vlan-int33   | IPv4: 33.1.1.1/24<br>IPv6: 33::1/64       | Device C: Vlan-int33<br>• IPv4: 33.1.1.2/24<br>• IPv6: 33::2/64    |  |  |
|          | HGE1/0/1     | -                                         | Device A: HGE1/0/6                                                 |  |  |
|          | HGE1/0/2     | -                                         | Device B: HGE1/0/6                                                 |  |  |
|          | HGE1/0/3     | -                                         | Network 1                                                          |  |  |
|          | Vlan-int22   | IPv4: 22.1.1.1/24<br>IPv6: 22::1/64       | Network 1                                                          |  |  |
| Device C | Vlan-int32   | IPv4: 32.1.1.2/24<br>IPv6: 32::2/64       | Device A: Vlan-int32<br>• IPv4: 32.1.1.1/24<br>• IPv6: 32::1/64    |  |  |
|          | Vlan-int33   | IPv4: 33.1.1.2/24<br>IPv6: 33::2/64       | Device B: Vlan-int33<br>• IPv4: 33.1.1.1/24<br>• IPv6: 33::1/64    |  |  |
|          | HGE1/0/1     | -                                         | Device A: HGE1/0/1                                                 |  |  |
|          | HGE1/0/2     | -                                         | Device A: HGE1/0/2                                                 |  |  |
| Device D | HGE1/0/3     | -                                         | Device B: HGE1/0/1                                                 |  |  |
|          | HGE1/0/4     | -                                         | Device B: HGE1/0/2                                                 |  |  |

#### 要件分析

ネットワーク要件を満たすには、次の作業を実行する必要があります。

- デバイスAおよびデバイスBでVLANインターフェイス100をIPv4およびIPv6ゲート ウェイとして作成します。デバイスAおよびデバイスBのVLANインターフェイス100 に、同じIPv4アドレス、MACアドレス、IPv6グローバルユニキャストアドレス、および IPv6リンクローカルアドレスを割り当てます。
- デバイスAおよびデバイスBにVLANインターフェイス101を作成して、相互にレイヤ 3接続できるようにします。VLANインターフェイス設定により、デバイスAとデバイス Bは互いにトラフィックを送信できます。

#### 制限事項とガイドライン

この例では、すべてのデバイスがデフォルト設定を使用します。この例をライブネットワークで使用する場合は、デバイス上の既存の設定がこの例のDRNI設定と競合しないことを確認してください。

各DRシステムが一意のDRシステムMACアドレスを使用していることを確認します。

#### 手順

1. デバイスAを設定します。 #DRシステム設定を構成します。 <DeviceA> system-view [DeviceA] drni system-mac 0002-0002-0002 [DeviceA] drni system-number 1 [DeviceA] drni system-priority 123 #DRキープアライブパケットパラメータを設定します。 [DeviceA] drni keepalive ip destination 21.1.1.2 source 21.1.1.1 #HundredGigE 1/0/5のリンクモードをレイヤ3に設定し、インターフェイスIPv4お よびIPv6アドレスを割り当てます。IPv4またはIPv6アドレスは、キープアライブパ ケットの送信元IPアドレスとして使用されます。 [DeviceA] interface hundredgige 1/0/5 [DeviceA-HundredGigE1/0/5] port link-mode route [DeviceA-HundredGigE1/0/5] ip address 21.1.1.1 255.255.255.0 [DeviceA-HundredGigE1/0/5] ipv6 address 21::1 64 [DeviceA-HundredGigE1/0/5] quit #DRキープアライブ検出に使用されるインターフェイス(HundredGigE 1/0/5)を DRNI MADによる停止措置 [DeviceA] drni mad exclude interface hundredgige 1/0/5 #レイヤ2ダイナミック集約インターフェイスBridge-Aggregation 1を作成します。 [DeviceA] interface bridge-aggregation 1 [DeviceA-Bridge-Aggregation1] link-aggregation mode dynamic [DeviceA-Bridge-Aggregation1] quit #HundredGigE 1/0/3とHundredGigE 1/0/4を集約グループ1に割り当てます。 [DeviceA] interface hundredgige 1/0/3 [DeviceA-HundredGigE1/0/3] port link-aggregation group 1

[DeviceA-HundredGigE1/0/3] quit [DeviceA] interface hundredgige 1/0/4 [DeviceA-HundredGigE1/0/4] port link-aggregation group 1

[DeviceA-HundredGigE1/0/4] quit

#Bridge-Aggregation 1をIPPとして指定します。

[DeviceA] interface bridge-aggregation 1

[DeviceA-Bridge-Aggregation1] port drni intra-portal-port 1

[DeviceA-Bridge-Aggregation1] undo port trunk permit vlan 1

[DeviceA-Bridge-Aggregation1] quit

#レイヤ2ダイナミック集約インターフェイスBridge-Aggregation 3を作成し、インターフェイスをDRインターフェイス1として指定します。

[DeviceA] interface bridge-aggregation 3

[DeviceA-Bridge-Aggregation3] link-aggregation mode dynamic

[DeviceA-Bridge-Aggregation3] port drni group 1

[DeviceA-Bridge-Aggregation3] quit

#HundredGigE 1/0/1とHundredGigE 1/0/2を集約グループ3に割り当てます。

[DeviceA] interface hundredgige 1/0/1 [DeviceA-HundredGigE1/0/1] port link-aggregation group 3

[DeviceA-HundredGigE1/0/1] quit [DeviceA] interface hundredgige 1/0/2 [DeviceA-HundredGigE1/0/2] port link-aggregation group 3

[DeviceA-HundredGigE1/0/2] quit #VLAN 100および101を作成します。 [DeviceA] vlan 100

[DeviceA-vlan100] quit

[DeviceA] vlan 101

[DeviceA-vlan101] quit

#Bridge-Aggregation 3をトランクポートとして設定し、VLAN 100に割り当てます。

[DeviceA] interface bridge-aggregation 3

[DeviceA-Bridge-Aggregation3] port link-type trunk

[DeviceA-Bridge-Aggregation3] port trunk permit vlan 100

[DeviceA-Bridge-Aggregation3] undo port trunk permit vlan 1

[DeviceA-Bridge-Aggregation3] quit

#VLANインターフェイス100を作成し、インターフェイスがIPv4ゲートウェイとして動 作するように、IPv4アドレスとMACアドレスを割り当てます。

[DeviceA] interface vlan-interface 100

[DeviceA-Vlan-interface100] ip address 100.1.1.100 255.255.255.0

[DeviceA-Vlan-interface100] mac-address 0000-0010-0010

#VLANインターフェイス100がIPv6ゲートウェイとして動作するように、IPv6グロー バルユニキャストアドレスとIPv6リンクローカルアドレスを設定します。

[DeviceA] interface vlan-interface 100

[DeviceA-Vlan-interface100] ipv6 address 100::100 64

[DeviceA-Vlan-interface100] ipv6 address FE80::80 link-local

#DRNI MADによるシャットダウンアクションからVLANインターフェイス100を除外します。

[DeviceA] drni mad exclude interface vlan-interface100

#VLANインターフェイス101を作成し、DRメンバーデバイス間のレイヤ3通信用に IPv4アドレスとIPv6アドレスを割り当てます。

[DeviceA] interface vlan-interface 101

[DeviceA-Vlan-interface101] ip address 101.1.1.1 255.255.255.0

[DeviceA-Vlan-interface101] ipv6 address 101::1 64

[DeviceA-Vlan-interface101] quit

#DRNI MADによるシャットダウンアクションからVLANインターフェイス101を除外します。

[DeviceA] drni mad exclude interface vlan-interface101

#グローバルルータIDを設定します。

[DeviceA] router ID 3.3.3.3

#VLANインターフェイス100および101でOSPFプロセスをイネーブルにし、DRメン バーデバイスがIPv4接続を確立するためのOSPFパケットの送受信をVLANインタ ーフェイス100でディセーブルにします。

[DeviceA] ospf 1 [DeviceA-ospf-1] silent-interface vlan-interface 100

[DeviceA-ospf-1] import-route direct

[DeviceA-ospf-1] area 0 [DeviceA-ospf-1-area-0.0.0.0] quit

[DeviceA-ospf-1] quit

[DeviceA] interface vlan-interface 100

[DeviceA-Vlan-interface100] ospf 1 area 0.0.0.0

[DeviceA-Vlan-interface100] quit

[DeviceA] interface vlan-interface 101

[DeviceA-Vlan-interface101] ospf 1 area 0.0.0.0

[DeviceA-Vlan-interface101] quit

#VLANインターフェイス100および101でOSPFv3プロセスをイネーブルにし、DR メンバーデバイスがIPv6接続を持つようにVLANインターフェイス100がOSPFv3 パケットを送受信できないようにします。

[DeviceA] ospfv3 1

[DeviceA-ospfv3-1] silent-interface vlan-interface 100

[DeviceA-ospfv3-1] import-route direct

[DeviceA-ospfv3-1] area 0

[DeviceA-ospfv3-1-area-0.0.0.0] quit

[DeviceA-ospfv3-1] quit [DeviceA] interface vlan-interface 100

[DeviceA-Vlan-interface100] ospfv3 1 area 0.0.0.0

[DeviceA-Vlan-interface100] quit

[DeviceA] interface vlan-interface 101

[DeviceA-Vlan-interface101] ospfv3 1 area 0.0.0.0

[DeviceA-Vlan-interface101] quit #VLAN 32を作成し、アップリンクHundredGigE 1/0/6をVLAN 32に割り当てます。 [DeviceA] vlan 32

[DeviceA-vlan32] quit [DeviceA] interface hundredgige 1/0/6 [DeviceA-HundredGigE1/0/6] port link-type trunk

[DeviceA-HundredGigE1/0/6] port trunk permit vlan 32

[DeviceA-HundredGigE1/0/6] undo port trunk permit vlan 1

[DeviceA-HundredGigE1/0/6] quit

#VLAN-interface 32を作成し、IPv4アドレスとIPv6アドレスを割り当てます。

[DeviceA] interface vlan-interface 32

[DeviceA-Vlan-interface32] ip address 32.1.1.1 255.255.255.0

[DeviceA-Vlan-interface32] ipv6 address 32::1 64

#VLAN-interface 32でOSPFおよびOSPFv3プロセスを設定します。

[DeviceA-Vlan-interface32] ospf 1 area 0

[DeviceA-Vlan-interface32] ospfv3 1 area 0

[DeviceA-Vlan-interface32] quit

2. デバイスBを設定します。

#DRシステム設定を構成します。

<DeviceB> system-view [DeviceB] drni system-mac 0002-0002-0002

[DeviceB] drni system-number 2

[DeviceB] drni system-priority 123

#DRキープアライブパケットパラメータを設定します。

[DeviceB] drni keepalive ip destination 21.1.1.1 source 21.1.1.2

#HundredGigE 1/0/5のリンクモードをレイヤ3に設定し、インターフェイスIPv4お よびIPv6アドレスを割り当てます。IPv4またはIPv6アドレスは、キープアライブパ ケットの送信元IPアドレスとして使用されます。

[DeviceB] interface hundredgige 1/0/5

[DeviceB-HundredGigE1/0/5] port link-mode route

[DeviceB-HundredGigE1/0/5]IP address 21.1.1.2 255.255.255.0

[DeviceB-HundredGigE1/0/5] ipv6 address 21::2 64

[DeviceB-HundredGigE1/0/5] quit

#DRキープアライブ検出(HundredGigE 1/0/5)に使用されるインターフェイ スを、DRNI MADによるシャットダウンアクションから除外します。

[DeviceB] drni mad exclude interface hundredgige 1/0/5

#レイヤ2ダイナミック集約インターフェイスBridge-Aggregation 1を作成します。

[DeviceB] interface bridge-aggregation 1

[DeviceB-Bridge-Aggregation1] link-aggregation mode dynamic

[DeviceB-Bridge-Aggregation1] quit

#HundredGigE 1/0/3とHundredGigE 1/0/4を集約グループ1に割り当てます。 [DeviceB] interface hundredgige 1/0/3 [DeviceB-HundredGigE1/0/3] port link-aggregation group 1

[DeviceB-HundredGigE1/0/3] quit

[DeviceB] interface hundredgige 1/0/4 [DeviceB-HundredGigE1/0/4] port link-aggregation group 1

[DeviceB-HundredGigE1/0/4] quit

#Bridge-Aggregation 1をIPPとして指定します。

[DeviceB] interface bridge-aggregation 1

[DeviceB-Bridge-Aggregation1] port drni intra-portal-port 1

[DeviceB-Bridge-Aggregation1] undo port trunk permit vlan 1

[DeviceB-Bridge-Aggregation1] quit

#レイヤ2ダイナミック集約インターフェイスBridge-Aggregation 3を作成し、インターフェイスを指定します。 DRインターフェイス1として。

[DeviceB] interface bridge-aggregation 3

[DeviceB-Bridge-Aggregation3] link-aggregation mode dynamic [DeviceB-Bridge-

Aggregation3] port drni group 1

[DeviceB-Bridge-Aggregation3] quit

#HundredGigE 1/0/1とHundredGigE 1/0/2を集約グループ3に割り当てます。

[DeviceB] interface hundredgige 1/0/1

[DeviceB-HundredGigE1/0/1] port link-aggregation group 3

[DeviceB-HundredGigE1/0/1] quit

[DeviceB] interface hundredgige 1/0/2

[DeviceB-HundredGigE1/0/2] port link-aggregation group 3

[DeviceB-HundredGigE1/0/2] quit

#VLAN 100および101を作成します。

[DeviceB] vlan 100

[DeviceB-vlan100] quit

[DeviceB] vlan 101

[DeviceB-vlan101] quit

#Bridge-Aggregation 3をトランクポートとして設定し、VLAN 100に割り当てます。

[DeviceB] interface bridge-aggregation 3

[DeviceB-Bridge-Aggregation3] port link-type trunk

[DeviceB-Bridge-Aggregation3] port trunk permit vlan 100

[DeviceB-Bridge-Aggregation3] undo port trunk permit vlan 1

[DeviceB-Bridge-Aggregation3] quit

#VLANインターフェイス100を作成し、インターフェイスがIPv4ゲートウェイとして動 作するように、IPv4アドレスとMACアドレスを割り当てます。

[DeviceB] interface vlan-interface 100

[DeviceB-Vlan-interface100] ip address 100.1.1.100 255.255.255.0

[DeviceB-Vlan-interface100] mac-address 0000-0010-0010

#VLANインターフェイス100がIPv6ゲートウェイとして動作するように、IPv6グロー バルユニキャストアドレスとIPv6リンクローカルアドレスを設定します。 [DeviceB] interface vlan-interface 100 [DeviceB-Vlan-interface100] ipv6 address 100::100 64

[DeviceB-Vlan-interface100] ipv6 address FE80::80 link-local

#DRNI MADによるシャットダウンアクションからVLANインターフェイス100を除外し ます。

[DeviceB] drni mad exclude interface vlan-interface100

#VLANインターフェイス101を作成し、DRメンバーデバイス間のレイヤ3通信用に IPv4アドレスとIPv6アドレスを割り当てます。

[DeviceB] interface vlan-interface 101

[DeviceB-vlan-interface101] ip address 101.1.1.2 24

[DeviceB-vlan-interface101] ipv6 address 101::2 64

[DeviceB-vlan-interface101] quit

#DRNI MADによるシャットダウンアクションからVLANインターフェイス101を除外します。

[DeviceB] drni mad exclude interface vlan-interface101

#グローバルルータIDを設定します。

[DeviceB] router id 4.4.4.4

#VLANインターフェイス100および101でOSPFプロセスをイネーブルにし、DRメン バーデバイスがIPv4接続を確立するためのOSPFパケットの送受信をVLANインタ ーフェイス100でディセーブルにします。

[DeviceB] ospf 1

[DeviceB-ospf-1] silent-interface vlan-interface100

[DeviceB-ospf-1] import-route direct

[DeviceB-ospf-1] area 0 [DeviceB-ospf-1-area-0.0.0.0] quit

[DeviceB-ospf-1] quit

[DeviceB] interface vlan-interface 100

[DeviceB-Vlan-interface100] ospf 1 area 0.0.0.0

[DeviceB-Vlan-interface100] quit

[DeviceB] interface vlan-interface 101

[DeviceB-Vlan-interface101] ospf 1 area 0.0.0.0

[DeviceB-Vlan-interface101] quit

#VLANインターフェイス100および101でOSPFv3プロセスをイネーブルにし、VLAN インターフェイスをディセーブルにします。 100:DRメンバーデバイスがIPv6接続を持つようにOSPFv3パケットを送受信し ます。

[DeviceB] ospfv3 1

[DeviceB-ospf-1] silent-interface vlan-interface100

[DeviceB-ospfv3-1] import-route direct [DeviceB-ospfv3-1] area 0 [DeviceB-ospfv3-1-area-0.0.0.0] quit

[DeviceB-ospfv3-1] quit

[DeviceB] interface vlan-interface 100

[DeviceB-vlan-interface100] ospfv3 1 area 0

[DeviceB-vlan-interface100] quit

[DeviceB] interface vlan-interface 101 [DeviceB-vlan-interface101] ospfv3 1 area 0 [DeviceB-vlan-interface101] quit #VLAN 33を作成し、アップリンクHundredGigE 1/0/6をVLAN 33に割り当てます。 [DeviceB] vlan 33 [DeviceB-vlan33] quit [DeviceB] interface hundredgige 1/0/6 [DeviceB-HundredGigE1/0/6] port link-type trunk [DeviceB-HundredGigE1/0/6] port trunk permit vlan 33 [DeviceB-HundredGigE1/0/6] undo port trunk permit vlan 1 [DeviceB-HundredGigE1/0/6] quit #VLAN-interface 33を作成し、IPv4アドレスとIPv6アドレスを割り当てます。 [DeviceB] interface vlan-interface 33 [DeviceB-Vlan-interface33] ip address 33.1.1.1 255.255.255.0 [DeviceB-Vlan-interface33] ipv6 address 33::1 64 #VLANインターフェイス33でOSPFおよびOSPFv3プロセスを設定します。 [DeviceB-Vlan-interface33] ospf 1 area 0 [DeviceB-Vlan-interface33] ospfv3 1 area 0 [DeviceB-Vlan-interface33] quit Device C:#Create VLAN 32を設定します。 <DeviceC> system-view [DeviceC] vlan 32 [DeviceC-vlan32] quit #デバイスAに接続されたインターフェイスHundredGigE 1/0/1をVLAN 32に割り当て ます。 [DeviceC] interface hundredgige 1/0/1 [DeviceC-HundredGigE1/0/1] port link-type trunk [DeviceC-HundredGigE1/0/1] port trunk permit vlan 32 [DeviceC-HundredGigE1/0/1] undo port trunk permit vlan 1 [DeviceC-HundredGigE1/0/1] quit #VLAN-interface 32を作成し、IPv4アドレスとIPv6アドレスを割り当てます。 [DeviceC] interface vlan-interface 32 [DeviceC-Vlan-interface32]IP address 32.1.1.2 24 [DeviceC-Vlan-interface32] ipv6 address 32::2 64 [DeviceC-Vlan-interface32] quit #VLAN 33を作成します。 [DeviceC]vlan 33 [DeviceC-vlan33]quit #デバイスBに接続されたインターフェイスHundredGigE 1/0/2をVLAN 33に割り当て ます。 [DeviceC] interface hundredgige 1/0/2 [DeviceC-HundredGigE1/0/2] port link-type trunk [DeviceC-HundredGigE1/0/2] port trunk permit vlan 33 [DeviceC-HundredGigE1/0/2] undo port trunk permit vlan 1 [DeviceC-HundredGigE1/0/2] quit

3.

#VLAN-interface 33を作成し、IPv4アドレスとIPv6アドレスを割り当てます。 [DeviceC] interface vlan-interface 33 [DeviceC-Vlan-interface33] ip address 33.1.1.2 24 [DeviceC-Vlan-interface33] ipv6 address 33::2 64

[DeviceC-Vlan-interface33] quit

#グローバルルータIDを設定します。

[DeviceC] router id 5.5.5.5

#VLANインターフェイス32および33でOSPFプロセスをイネーブルにします。

[DeviceC] ospf 1

[DeviceC-ospf-1] import-route direct

[DeviceC-ospf-1] area 0

[DeviceC-ospf-1-area-0.0.0.0] quit

[DeviceC-ospf-1] quit

[DeviceC] interface vlan-interface 32

[DeviceC-Vlan-interface32] ospf 1 area 0

[DeviceC-Vlan-interface32] quit

[DeviceC] interface vlan-interface 33

[DeviceC-Vlan-interface33] ospf 1 area 0

[DeviceC-Vlan-interface33] quit

#VLANインターフェイス32および33でOSPFv3プロセスをイネーブルにします。

[DeviceC] ospfv3 1

[DeviceC-ospfv3-1] import-route direct

[DeviceC-ospfv3-1] area 0 [DeviceC-ospfv3-1-area-0.0.0.0] quit [DeviceC-ospfv3-1] quit [DeviceC] interface vlan-interface 32 [DeviceC-Vlan-interface32] ospfv3 1 area 0 [DeviceC-Vlan-interface32] quit [DeviceC] interface vlan-interface 33 [DeviceC-Vlan-interface33] ospfv3 1 area 0 [DeviceC-Vlan-interface33] quit #Create VLAN 22. [DeviceC]vlan 22 [DeviceC-vlan22]quit #ネットワーク1に接続されたインターフェイスHundredGigE 1/0/3をVLAN 22に割り 当てます。 [DeviceC] interface hundredgige 1/0/3 [DeviceC-HundredGigE1/0/3] port link-type trunk [DeviceC-HundredGigE1/0/3] port trunk permit vlan 22 [DeviceC-HundredGigE1/0/3] undo port trunk permit vlan 1 [DeviceC-HundredGigE1/0/3] quit #VLAN-interface 22を作成し、IPv4アドレスとIPv6アドレスを割り当てます。 [DeviceC] interface vlan-interface 22 [DeviceC-Vlan-interface22] ip address 22.1.1.1 24 [DeviceC-Vlan-interface22] ipv6 address 22::1

64 [DeviceC-Vlan-interface22] quit

#### 4. デバイスDを設定:

#レイヤ2ダイナミック集約インターフェイスBridge-Aggregation 3を作成します。

<DeviceD> system-view

[DeviceD] interface bridge-aggregation 3

[DeviceD-Bridge-Aggregation3] link-aggregation mode dynamic

[DeviceD-Bridge-Aggregation3] quit

#HundredGigE 1/0/1~HundredGigE 1/0/4を集約グループ3に割り当てます。

[DeviceD] interface range hundredgige 1/0/1 to hundredgige 1/0/4

[DeviceD-if-range] port link-aggregation group 3

DeviceD-if-range] quit

# VLAN 100を作成

[DeviceD] vlan 100

[DeviceD-vlan100] quit

#Bridge-Aggregation 3をトランクポートとして設定し、VLAN 100に割り当てます。

[DeviceD] interface bridge-aggregation 3

[DeviceD-Bridge-Aggregation3] port link-type trunk

[DeviceD-Bridge-Aggregation3] port trunk permit vlan 100 [DeviceD-Bridge-Aggregation3] undo port trunk permit vlan 1 [DeviceD-Bridge-Aggregation3] quit

#### 設定の確認

 デバイスAがデバイスBとともにDRシステムを形成していることを確認します。#IPPお よびDRインターフェイスに関する簡単な情報を表示します。 [DeviceA] display drni summary

Flags: A -- Aggregate interface down, B -- No peer DR interface configured C --Configuration consistency check failed

IPP: BAGG1 IPP state (cause): UP Keepalive link state (cause): UP

#### DR interface information

DR interface DR group Local state (cause) Peer state Remaining down time (s) BAGG31UPUP-

#デバイスAでキープアライブリンクが正しく動作していることを確認します。

[DeviceA] display drni keepalive Neighbor keepalive link status: Up Neighbor is alive for: 64765 s 28 ms Keepalive packet transmission status:

Sent: Successful Received: Successful

Last received keepalive packet

information: Source IP address:

21.1.1.2

Time: 2021/01/17 17:10:52

Action: Accept

Distributed relay keepalive parameters:

Destination IP address: 21.1.1.2 Source IP address: 21.1.1.1 Keepalive UDP port : 6400 Keepalive VPN name : N/A Keepalive interval : 1000 ms Keepalive timeout : 5 sec Keepalive hold time: 3 sec

#IPPおよびDRインターフェイスがデバイスAで正常に動作していることを確認します。

[DeviceA] display drni verbose

Flags: A -- Home\_Gateway, B -- Neighbor\_Gateway, C --Other\_Gateway, D -- IPP\_Activity, E -- DRCP\_Timeout, F --Gateway\_Sync, G -- Port\_Sync, H -- Expired

IPP/IPP ID: BAGG1/1 State: UP Cause: -

Local DRCP flags/Peer DRCP flags: ABDFG/ABDFG Local Selected ports (index): HGE1/0/3 (27), HGE1/0/4 (32) Peer Selected ports indexes: 125, 130

DR interface/DR group ID: BAGG3/1 Local DR interface state: UP Peer DR interface state: UP DR group state: UP Local DR interface down cause: - Remaining DRNI DOWN time: -Local DR interface LACP MAC: Config=N/A, Effective=0002-0002-0002 Peer DR interface LACP MAC: Config=N/A, Effective=0002-0002-0002 Local DR interface LACP priority: Config=32768, Effective=123 Peer DR interface LACP priority: Config=32768, Effective=123 Local DRCP flags/Peer DRCP flags: ABDFG/ABDFG Local Selected ports (index): HGE1/0/1 (12), HGE1/0/2 (13) Peer Selected ports indexes: 56, 57

2. ルーティングプロトコルが正しく動作しているか確認する:

# Display OSPF neighbors on Device A to verify the neighbor relationship between Device A and Device B, as well as Device A and Device C. [DeviceA] display ospf peer

> OSPF Process 1 with Router ID 3.3.3.3 Neighbor Brief Information

| Area: 0.0.0.0        |                          |               |               |          |               |
|----------------------|--------------------------|---------------|---------------|----------|---------------|
| Router ID            | Address                  | Pri           | Dead-Time     | State    | Interface     |
| 4.4.4.4              | 101.1.1.2                | 1             | 36            | Full/DR  | Vlan101       |
| 5.5.5.5              | 32.1.1.2                 | 1             | 38            | Full/DR  | Vlan32        |
| #デバイスAのC<br>AとデバイスCの | )SPFv3ネイバーを<br>)間のネイバー関係 | 表示して、<br>を確認し | デバイスAと<br>ます。 | デバイスB、お。 | <b>ドびデバイス</b> |

[DeviceA] display ospf peer

OSPF Process 1 with Router ID 3.3.3.3 Neighbor Brief Information

Area: 0.0.0.0 Router ID Address Pri Dead-Time Interface State 4.4.4.4 101.1.1.2 1 36 Full/DR Vlan101 5.5.5.5 32.1.1.2 38 Full/DR Vlan32 1 #デバイスBのOSPFネイバーを表示して、デバイスBとデバイスA、およびデバイ スBとデバイスCの間のネイバー関係を確認します。 [DeviceB] display ospf peer

> OSPF Process 1 with Router ID 4.4.4.4 Neighbor Brief Information

Area: 0.0.0.0 Router ID State Address Pri Dead-Time Interface 3.3.3.3 32 Full/BDR 101.1.1.1 Vlan101 1 5.5.5.5 33.1.1.2 33 Full/DR Vlan33 1

#デバイスBのOSPFv3ネイバーを表示して、デバイスBとデバイスA、およびデバイス BとデバイスCの間のネイバー関係を確認します。

[DeviceB] display ospfv3 peer

OSPFv3 Process 1 with Router ID 4.4.4.4

Area: 0.0.0.0

| Router ID | Pri State | Dead-Time InstID | Interface |
|-----------|-----------|------------------|-----------|
| 3.3.3.3   | 1Full/BDR | 00:00:35 0       | Vlan101   |
| 5.5.5.5   | 1Full/DR  | 00:00:38 0       | Vlan33    |

#デバイスC上のOSPFネイバーを表示して、デバイスCとデバイスA、およびデバ イスCとデバイスBの間のネイバー関係を確認します。

[DeviceC] display ospf peer

OSPF Process 1 with Router ID 5.5.5.5 Neighbor Brief Information

| Area: 0.0.0.0 |          |     |           |         |           |  |
|---------------|----------|-----|-----------|---------|-----------|--|
| Router ID     | Address  | Pri | Dead-Time | State   | Interface |  |
| 3.3.3.3       | 32.1.1.1 | 1   | 32        | Full/DR | Vlan32    |  |
| 4.4.4.4       | 33.1.1.1 | 1   | 38        | Full/DR | Vlan33    |  |

#デバイスB上のOSPFv3ネイバーを表示して、デバイスCとデバイスA、およびデバ

#### イスCとデバイスBの間のネイバー関係を確認します。

[DeviceC] display ospfv3 peer

## OSPFv3 Process 1 with Router ID 5.5.5.5

Area: 0.0.0.0

| Alea. 0.0.0.0 |     |         |           |        |           |
|---------------|-----|---------|-----------|--------|-----------|
| Router ID     | Pri | State   | Dead-Time | InstID | Interface |
| 3.3.3.3       | 1   | Full/DR | 00:00:37  | 0      | Vlan32    |
| 4.4.4.4       | 1   | Full/DR | 00:00:34  | 0      | Vlan33    |
|               |     |         |           |        |           |

3. Server 1およびServer 2がIPv4およびIPv6パケットを介してネットワーク1と通信できることを確認します。

- 4. Server 1とServer 2が次の条件でネットワーク1と通信できることを確認します。
  - デバイスAまたはデバイスBのアップリンクインターフェイスに障害が発生しました。
  - デバイスAのアップリンクインターフェイスがダウンしています。トラフィックスイッ チオーバープロセスでは、一時的なパケット損失が発生する可能性があります。